# **GARMIN** Manuale del produttore

# nüvi<sup>®</sup> 300/350

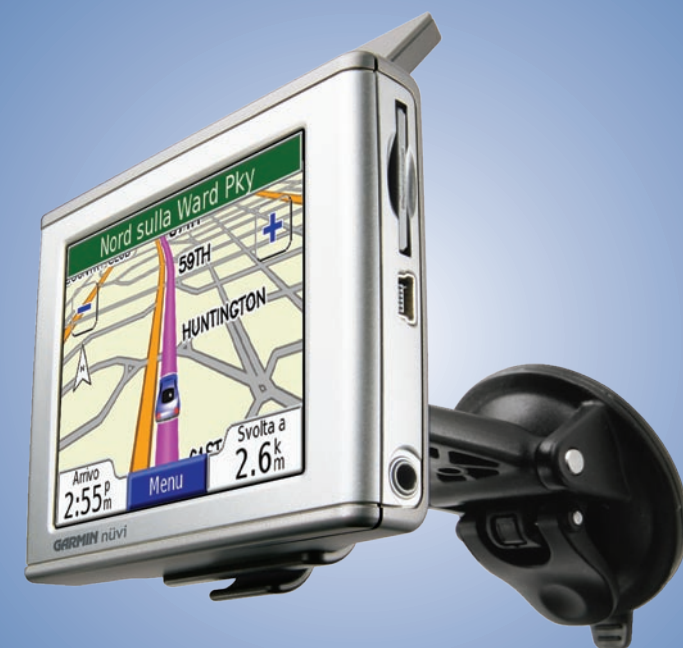

### assistente di viaggio personale

© 2007 Garmin Ltd. o società affiliate

Garmin International, Inc. 1200 East 151st Street, Olathe, Kansas 66062, USA Tel. 913/397.8200 o 800/800.1020 Fax 913/397.8282

Garmin (Europe) Ltd.Garmin CorporationUnit 5, The Quadrangle,No. 68, Jangshu 2nd Road,Abbey Park Industrial Estate,Shijr, Taipei County, TaiwanRomsey, SO51 9DL, UKTel. 886/2.2642.9199Tel. +44 (0) 870.8501241 (fuori dal Regno Unito)Fax 886/2.2642.9099O808.2380000 (nel Regno Unito)Fax +44 (0) 870.8501251

Tutti i diritti riservati. Salvo nei limiti previsti, nessuna parte del presente manuale può essere riprodotta, copiata, trasmessa, diffusa, scaricata o archiviata su un supporto di memorizzazione per qualsiasi scopo senza consenso scritto di Garmin. Con il presente contratto, Garmin autorizza il download di una singola copia del presente manuale su un disco rigido o su un altro supporto di memorizzazione elettronica per la visualizzazione e la stampa di una copia del presente manuale o di eventuali versioni successive, purché tale copia elettronica o cartacea riporti il testo completo della presente nota di copyright e sia proibita la distribuzione commerciale non autorizzata del presente manuale o di eventuali versioni successive.

Le informazioni contenute nel presente documento sono soggette a modifica senza preavviso. Garmin si riserva il diritto di modificare o migliorare i prodotti e di apportare modifiche al contenuto senza obbligo di preavviso nei confronti di persone o organizzazioni. Visitare il sito Web Garmin (www.garmin.com) per eventuali aggiornamenti e informazioni aggiuntive sull'utilizzo e il funzionamento di questo e altri prodotti Garmin.

Garmin<sup>®</sup>, MapSource<sup>®</sup> e nüvi<sup>®</sup> sono marchi registrati e myGarmin<sup>™</sup>, Garmin Travel Guide<sup>™</sup>, Garmin TourGuide<sup>™</sup> e Garmin Lock<sup>™</sup> sono marchi di Garmin Ltd. o società affiliate e non possono essere utilizzati senza esplicita autorizzazione scritta di Garmin. SiRF<sup>®</sup>, SiRFstar<sup>®</sup> e il logo SiRF sono marchi registrati di SiRF Technology, Inc. SiRFstarIII e SiRF Powered sono marchi di SiRF Technology, Inc. Audible.com<sup>®</sup> e AudibleReady<sup>®</sup> sono marchi registrati di Audible, Inc. © Audible, Inc. 1997–2005. Windows<sup>®</sup> è un marchio registrato di Microsoft Corporation negli Stati Uniti e/o in altri Paesi. Mac<sup>®</sup> è un marchio registrato di Apple Computer, Inc. RDS-TMC Traffic Information Services France © ViaMichelin 2006. Pocket Oxford Spanish Dictionary © Oxford University Press 2005. Pocket Oxford Italian Dictionary © Oxford University Press 2004. Oxford Portuguese Minidictionary © Oxford University Press 2002. Multilingual Wordbank © Oxford University Press 2001. Multilingual Phrasebank © Oxford University Press 2001. Pocket Oxford-Hachette French Dictionary © Oxford University Press e Hachette Livre 2005. Pocket Oxford-Duden German Dictionary © Oxford University Press e Bibliographisches Institut & F.A. Brockhaus 2003. Gli altri marchi e nomi di fabbrica sono di proprietà dei rispettivi titolari.

Per motivi di praticità, viene fornito il manuale di nüvi 300/350 in italiano (codice Garmin 190-00627-00, Revisione B). Per informazioni sul funzionamento e l'utilizzo di nüvi 300/350, consultare la versione più recente del manuale in inglese.

Febbraio 2007

### PREFAZIONE

Congratulazioni per aver acquistato l'assistente di viaggio personale Garmin<sup>®</sup> nüvi<sup>®</sup>. Le periferiche nüvi 300 e nüvi 350 sono incluse nel manuale. A meno che non sia specificato altrimenti, le informazioni si riferiscono ad entrambi i modelli.

#### Convenzioni manuali

Quando viene indicato di "toccare" un elemento, usare le dita per selezionare l'elemento sullo schermo.

Nel testo, vengono visualizzate delle parentesi angolari (>) che indicano che è necessario toccare una serie di elementi. Ad esempio, se si legge "toccare **Q Dove si va** > **Mie Posizioni**", è necessario toccare il pulsante **Dove si va**, quindi il pulsante **Mie Posizioni**.

#### **Come contattare Garmin**

Per informazioni sull'uso di nüvi 300/350, contattare Garmin. Negli Stati Uniti, contattare il servizio di assistenza Garmin chiamando il numero 913/397.8200 o 800/800.1020, dal lunedì al venerdì, dalle 8.00 alle 17.00 (fuso centrale); oppure visitare il sito www.garmin.com/support e fare clic sul collegamento per il **supporto ai prodotti**.

In Europa, contattare Garmin (Europe) Ltd. al numero +44 (0) 870.8501241 (fuori dal Regno Unito) o al numero 0808 2380000 (nel Regno Unito).

Per acquistare gli accessori di nüvi 300 o 350, visitare il sito Web http://shop.garmin.com.

#### myGarmin™

Visitare il sito Web http://my.garmin .com per accedere ai servizi più aggiornati per i prodotti Garmin. Dal sito Web myGarmin, è possibile:

- Registrare l'unità Garmin.
- Abbonarsi ai servizi online per informazioni sulle telecamere di sicurezza (vedere pagina 63).
- Sbloccare le mappe opzionali.

Visitare periodicamente il sito Web myGarmin per informazioni sui nuovi servizi per i prodotti Garmin.

| Prefazione                                | i |
|-------------------------------------------|---|
| Convenzioni manuali                       | i |
| Come contattare Garmin                    | i |
| myGarmin™                                 | i |
| Guida introduttiva                        | 1 |
| Il nüvi                                   | 1 |
| Pagina Menu del nüvi                      | 1 |
| Consigli e suggerimenti per il nüvi       | 2 |
| Regolazione del volume e della luminosità | 2 |
| Blocco dello schermo                      | 2 |
| Collegamenti rapidi                       | 2 |
| Selezione della destinazione              | 3 |
| Percorrenza della rotta                   | 4 |
| Aggiunta di una sosta alla rotta          | 5 |
| Aggiungere una deviazione                 | 5 |
| Interrompere la rotta                     | 5 |
| Scelta di una rotta migliore              | 5 |
| Blocco del nüvi                           | 6 |
| Destinazione                              | 7 |
| Ricerca di un indirizzo                   | 7 |

| Ricerca di una località mediante                 |
|--------------------------------------------------|
| la scrittura del nome8                           |
| Ricerca di una località mediante la mappa9       |
| Ricerca di una località mediante le coordinate10 |
| Espansione della ricerca11                       |
| Località personali12                             |
| Salvataggio delle località trovate12             |
| Ricerca delle località salvate (Preferiti)12     |
| Modifica delle località salvate13                |
| Ricerca delle località in Selezioni recenti14    |
| Posizione corrente15                             |
| POI personalizzati15                             |
| Salvataggio della posizione corrente             |
| mediante la mappa15                              |
| Impostazione della posizione della casa16        |
| Visualizzazione della pagina Mappa e di          |
| altre pagine17                                   |
| Visualizzazione della pagina Mappa17             |
| Pagina Informazioni viaggio18                    |
| Pagina Rotta corrente19                          |
| Pagina Prossima svolta19                         |

#### Gestione dei file sul nüvi ...... 20 P

| Guida aggiuntiva                                                                                                    | 20                                                       |
|----------------------------------------------------------------------------------------------------|----------------------------------------------------------|
| Tipi di file supportati                                                                                                    | 20                                                       |
| Fase 1: Inserimento di una                                                                                                    |                                                          |
| scheda SD (opzionale)                                                                                                    | 21                                                       |
| Fase 2: Collegamento del cavo USB                                                                                                    | 21                                                       |
| Fase 3: Trasferimento dei file nel nüvi                                                                                                    | 21                                                       |
| Fase 4: Rimozione/Disinstallazione                                                                                                    |                                                          |
| e scollegamento del cavo USB                                                                                                    | 23                                                       |
| Informazioni sulle unità nüvi                                                                                                    | 24                                                       |
| Uso del kit da viaggio                                                                                                    |                                                          |
|                                                                                                    |                                                          |
| Uso di Garmin Language Guide                                                                                                    | 25                                                       |
| Uso di Garmin Language Guide<br>Uso di Travel Guide                                                                                                    | 25<br>28                                                 |
| Uso di Garmin Language Guide<br>Uso di Travel Guide<br>SaversGuide                                                                                                    | 25<br>28<br>29                                           |
| Uso di Garmin Language Guide<br>Uso di Travel Guide<br>SaversGuide<br>Ascolto di file MP3                                                                                                    | 25<br>28<br>29<br>30                                     |
| Uso di Garmin Language Guide<br>Uso di Travel Guide<br>SaversGuide<br>Ascolto di file MP3<br>Ascolto di audiolibri                                                                                                    | 25<br>28<br>29<br>30<br>32                               |
| Uso di Garmin Language Guide<br>Uso di Travel Guide<br>SaversGuide<br>Ascolto di file MP3<br>Ascolto di audiolibri<br>Visualizzazione delle immagini                                                                                                    | 25<br>28<br>29<br>30<br>32<br>37                         |
| Uso di Garmin Language Guide<br>Uso di Travel Guide<br>SaversGuide<br>Ascolto di file MP3<br>Ascolto di audiolibri<br>Visualizzazione delle immagini<br>Uso dei fusi orari                                                                                   | 25<br>28<br>29<br>30<br>32<br>37<br>38                   |
| Uso di Garmin Language Guide<br>Uso di Travel Guide<br>SaversGuide<br>Ascolto di file MP3<br>Ascolto di audiolibri<br>Visualizzazione delle immagini<br>Uso dei fusi orari<br>Conversione della valuta                                                       | 25<br>28<br>30<br>32<br>37<br>37<br>38<br>39             |
| Uso di Garmin Language Guide<br>Uso di Travel Guide<br>SaversGuide<br>Ascolto di file MP3<br>Ascolto di audiolibri<br>Visualizzazione delle immagini<br>Uso dei fusi orari<br>Conversione della valuta<br>Conversione delle misure                           | 25<br>28<br>30<br>30<br>32<br>37<br>38<br>39<br>41       |
| Uso di Garmin Language Guide<br>Uso di Travel Guide<br>SaversGuide<br>Ascolto di file MP3<br>Ascolto di audiolibri<br>Visualizzazione delle immagini<br>Uso dei fusi orari<br>Conversione della valuta<br>Conversione delle misure<br>Uso della calcolatrice | 25<br>28<br>30<br>30<br>32<br>37<br>38<br>39<br>41<br>42 |

| Personalizzazione del nüvi43                        |
|-----------------------------------------------------|
| Ripristino delle impostazioni43                     |
| Modifica delle impostazioni della mappa44           |
| Modifica delle impostazioni del sistema45           |
| Modifica delle impostazioni internazionali46        |
| Modifica delle impostazioni di visualizzazione47    |
| Modifica delle impostazioni di navigazione48        |
| Modifica delle impostazioni del traffico49          |
| Modifica delle impostazioni dei punti               |
| di prossimità51                                     |
| Informazioni sul traffico FM TMC52                  |
| Collegamento del ricevitore delle                   |
| segnalazioni sul traffico Garmin                    |
| FM TM al nüvi52                                     |
| Visualizzazione degli eventi relativi al traffico53 |
| Come evitare il traffico53                          |
| Simboli relativi al traffico54                      |
| Codice a colori54                                   |
| Appendice                                           |
|                                                     |
| Montaggio del nüvi55                                |

| Eliminazione dei dati definiti dall'utente58 |
|----------------------------------------------|
| Manutenzione del nüvi59                      |
| Aggiornamento del software                   |
| del nüvi tramite WebUpdater61                |
| Acquisto e caricamento di altre mappe        |
| MapSource61                                  |
| POI (punti di interesse) personalizzati62    |
| Informazioni sulla batteria64                |
| Informazioni sui segnali satellitari65       |
| Specifiche                                   |
| Contratto di licenza software67              |
| Risoluzione dei problemi relativi            |
| all'interfaccia USB68                        |
| Risoluzione dei problemi relativi al nüvi69  |
| Indice70                                     |
| Dichiarazione di conformità (DoC)72          |

**AVVISO**: per avvisi sul prodotto e altre informazioni importanti, vedere la scheda delle informazioni sul prodotto inclusa nella confezione.

### **G**UIDA INTRODUTTIVA

#### Il nüvi

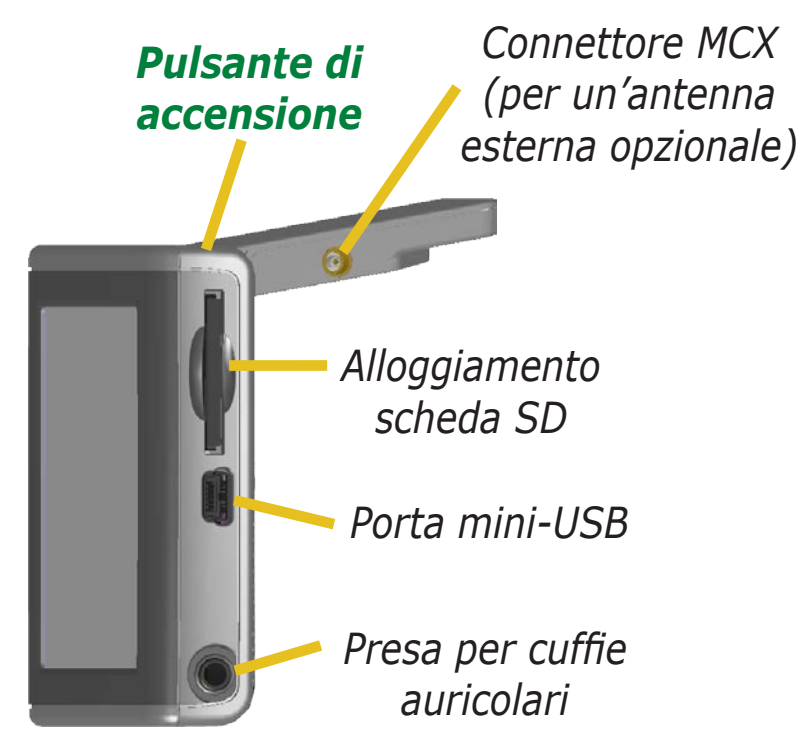

#### Pagina Menu del nüvi

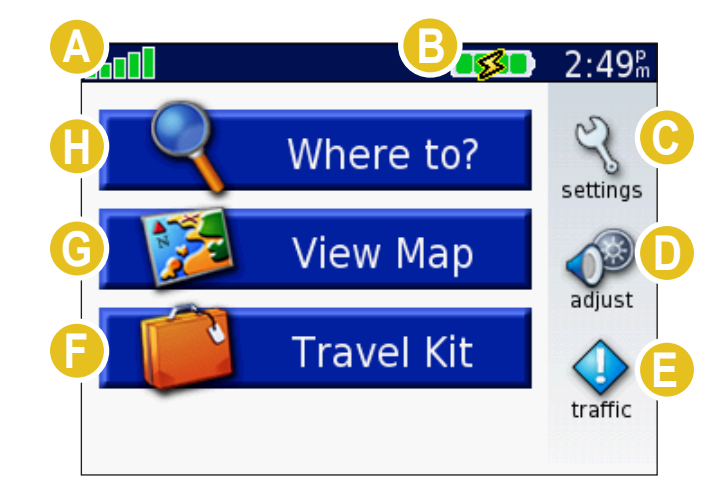

- A Indicatore di potenza del segnale satellitare. Toccare per visualizzare le informazioni del segnale satellitare.
- B Indicatore della batteria.
  - Doccare per regolare le impostazioni.
- D Toccare per regolare il volume e la luminosità.
- E Toccare per visualizzare gli eventi relativi al traffico, se è collegato un ricevitore delle segnalazioni sul traffico in FM opzionale.
- **F** Toccare per utilizzare il kit da viaggio.
- **G** Toccare per visualizzare la mappa.
- 📔 Toccare per trovare una destinazione.

#### Consigli e suggerimenti per il nüvi

- Per tornare velocemente alla pagina Menu, tenere premuto **Canc**.
- Toccare Aiuto per ulteriori informazioni sul kit da viaggio del nüvi.
- Durante la riproduzione di un brano musicale o di un audiolibro, premere rapidamente due volte il pulsante di **accensione** per accedere alla pagina del lettore da qualsiasi pagina. Premere **Canc** per tornare alla pagina visualizzata in precedenza (ad esempio, la mappa).
- Per prolungare la durata della batteria, abbassare l'antenna quando non si devono ricevere segnali GPS. Se l'antenna è abbassata, il ricevitore GPS è disattivato.
- Per ulteriori suggerimenti sulla batteria, vedere pagina 64.

#### Regolazione del volume e della luminosità

Premere e rilasciare rapidamente il pulsante di **accensione** o toccare nella pagina Menu per accedere alle Impostazioni rapide. Per regolare il volume e la luminosità, spostare i cursori. Toccare **Muto** per disattivare il volume.

#### **Blocco dello schermo**

Premere e rilasciare il pulsante di **accensione**. Per bloccare lo schermo in modo da impedire che il tocco accidentale possa attivare funzioni della periferica non desiderate, toccare **Blocca**. Per sbloccare lo schermo, premere il pulsante di **accensione**.

### Collegamenti rapidi

- Ricerca di un indirizzo: pagina 7
- Visualizzazione della pagina della mappa: pagina 17
- Ascolto dei file MP3: pagina 30
- Ascolto di un audiolibro: pagina 32
- Conversione della valuta: pagina 39
- Trasferimento dei file al nüvi: pagine 20–24 e pagina 68
- Pulizia e conservazione dell'unità: pagine 59–60
- Utilizzo della funzione antifurto Garmin Lock<sup>™</sup>: pagina 6

Non lasciare l'unità GPS nel veicolo in giorni particolarmente soleggiati. Per evitare di danneggiarla, rimuovere l'unità dal veicolo o conservarla lontano dalla luce diretta del sole, ad esempio nel vano portaoggetti. Vedere le specifiche a pagina 66.

#### Selezione della destinazione

Estrarre l'antenna del nüvi per ricevere il segnale satellitare. Le boll barre nell'angolo in alto a sinistra indicano i segnali satellitari GPS ricevuti dal nüvi. Gli indicatori verdi indicano un'elevata potenza del segnale. Per ulteriori informazioni, vedere pagina 65. Dopo aver rilevato un satellite, utilizzare il nüvi per selezionare una destinazione e raggiungerla.

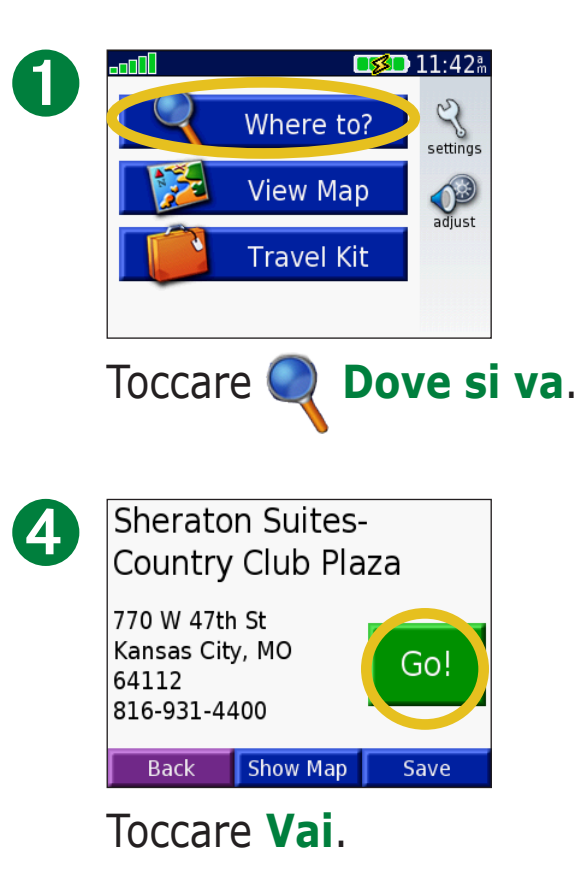

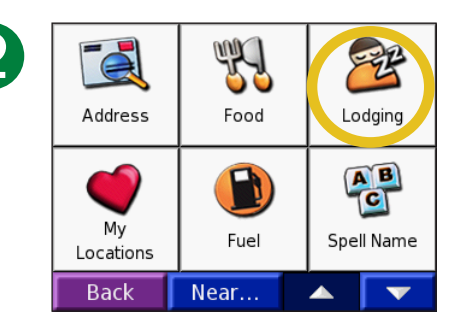

75th St to Ward Pky

Menu

Buon viaggio!

Selezionare una categoria e una categoria secondaria, se necessario.

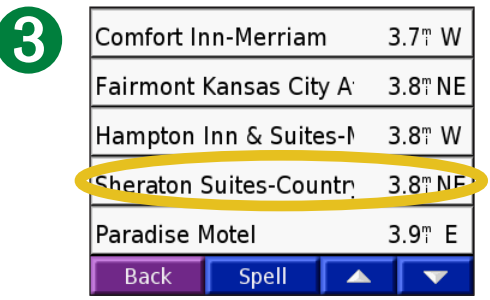

Selezionare una destinazione.

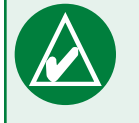

5

Arrival

11:51

**SUGGERIMENTO:** toccare le frecce per visualizzare ulteriori opzioni.

Turn In

1.1<sup>m</sup>

#### Percorrenza della rotta

Percorrere la rotta che conduce alla destinazione desiderata utilizzando la pagina Mappa. Durante il viaggio, il nüvi vi guida a destinazione utilizzando istruzioni vocali, visualizzando le frecce sulla cartina e le indicazioni stradali in alto nella pagina Mappa. Se ci si allontana dalla rotta originale, il nüvi ricalcola la rotta e fornisce nuove istruzioni. Per ulteriori informazioni sull'uso della pagina Mappa, vedere pagine 17 - 19.

*Leggere le istruzioni di guida nella parte superiore della pagina.* 

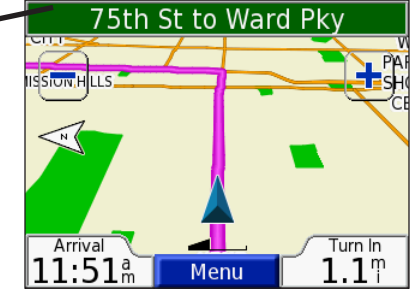

La rotta è contrassegnata da una linea color magenta.

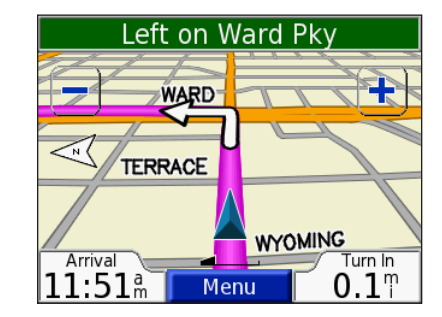

Seguire le frecce quando si esegue una svolta.

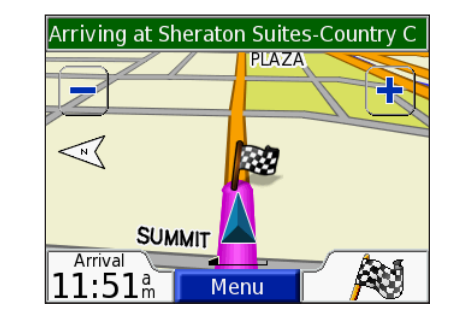

Una bandierina a scacchi indica la destinazione.

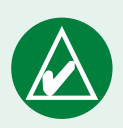

**SUGGERIMENTO:** se si ritiene che il nüvi non stia creando la rotta migliore per la destinazione finale (perché, ad esempio, sta indirizzando su vie trasversali), è necessario modificare le preferenze della rotta. Selezionare  $\langle \rangle >$ **Navigazione** > **Prefer. Rotta**.

#### Aggiunta di una sosta alla rotta

È possibile aggiungere una sosta alla rotta. Il nüvi fornisce le indicazioni per raggiungere il punto desiderato per la sosta e, quindi, la destinazione finale.

- 1. Con una rotta attiva, toccare **Menu** sulla pagina Mappa.
- 2. Toccare **Q Dove si va** per cercare la destinazione della nuova fermata.
- 3. Toccare Vai.
- 4. Toccare **Sì** per aggiungere questa sosta prima della destinazione. Oppure No per impostare quest'ultima località selezionata come destinazione finale.

#### Aggiungere una deviazione

Se una strada lungo la rotta è chiusa, è possibile fare una deviazione.

- 1. Con una rotta attiva, toccare **Menu**.
- 2. Premere **Deviaz**.

#### Interrompere la rotta

- 1. Con una rotta attiva, toccare Menu.
- 2. Toccare **Stop**.

#### Scelta di una rotta migliore

Mentre ci si avvicina alla destinazione, il nüvi valuta le opzioni della strada, che permettono di percorrere una rotta migliore. Quando il nüvi trova una rotta migliore, 🔊 o \land appare nell'angolo destro della mappa. Toccare l'icona per selezionare la rotta migliore. Garmin © 2007 5

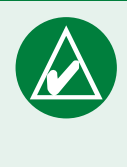

**NOTA:** è possibile aggiungere una sola sosta alla rotta.

#### Rombi e triangoli: cosa significano le diverse forme dell'icona?

Le icone utilizzate per indicare una rotta e un traffico migliore dipendono dal tipo di unità in dotazione: le unità distribuite nel Nord America utilizzano icone a forma di rombo (>>>), quelle distribuite in Europa impiegano icone triangolari ( 🔊).

#### **Blocco del nüvi**

1. Estrarre l'antenna del nüvi per ricevere il segnale satellitare.

- 2. Toccare  $\langle \rangle$  >  $\langle \rangle$  > Garmin Lock.
- 3. Toccare **OK** e inserire un PIN di 4 cifre.
- 4. Inserire nuovamente il proprio PIN a quattro cifre.
- 5. Toccare **OK**.
- 6. Scegliere una posizione di sicurezza, quindi toccare **Imposta**.

Ogni volta che si accende il nüvi, inserire il PIN o spostarsi sulla posizione di sicurezza.

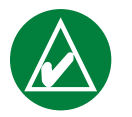

**NOTA:** nel caso in cui non si ricordi il PIN e la posizione di sicurezza, è necessario spedire il nüvi a Garmin per sbloccarlo.

#### Che cos'è una posizione di sicurezza?

È possibile selezionare qualsiasi posizione, ad esempio l'abitazione o l'ufficio, come posizione di sicurezza. Se ci si trova nella posizione di sicurezza, non è necessario inserire un PIN. Se non si ricorda il PIN, è possibile sbloccare il nüvi raggiungendo la posizione di sicurezza.

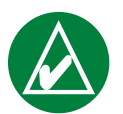

**NOTA:** per sbloccare il nüvi nella posizione di sicurezza, è necessario che il nüvi abbia acquisito i segnali satellitari.

# Destinazione

Nel menu Destinazione, sono disponibili diverse categorie utili per trovare rapidamente la destinazione desiderata. Per informazioni su come eseguire una ricerca semplice mediante il menu Destinazione, vedere pagina 3.

#### Ricerca di un indirizzo

Dalla pagina Menu, toccare **Q** Dove si va > Indirizzo per immettere un indirizzo specifico verso cui si desidera navigare. Il nüvi guida il processo di ricerca di un indirizzo con le istruzioni visualizzate sullo schermo.

#### 1. Toccare **Q** Dove si va > Indirizzo.

- 2. Selezionare la regione e la città o il codice di avviamento postale, quando richiesto.
- 3. Inserire il numero civico e toccare **Fatto**.
- 4. Digitare il nome della strada e toccare **Fatto**.
- 5. Selezionare la strada e la città, se necessario.
- 6. Toccare l'indirizzo, se necessario. Viene visualizzata la pagina Vai.
- 7. Toccare **Vai** per spostarsi sull'indirizzo.

La ricerca di un incrocio è simile a quella dell'indirizzo. Toccare **Intersezione** e inserire i nomi delle due strade.

#### Suggerimenti per la ricerca

- Non è necessario inserire un prefisso o un suffisso stradale, ad esempio, per trovare North Main Street, è possibile inserire Main, mentre per trovare Highway 7, è possibile inserire 7.
- Toccare **Scrivi** e inserire la località desiderata utilizzando la tastiera visualizzata. Al termine, toccare **Fatto**.
- Per restringere la ricerca, toccare **Vicino** (vedere pagina 11).
- È possibile ricercare un codice di avviamento postale. Inserire il codice di avviamento postale anziché il nome della città. Non tutti i dati della mappa consentono la ricerca per codice di avviamento postale.

# Ricerca di una località mediante la scrittura del nome

Se si conosce il nome della località che si desidera trovare, è possibile effettuare solo la ricerca di località con quel nome. Se si conosce parte del nome, è possibile inserirla per effettuare solo la ricerca di località con quella particolare combinazione di lettere.

- 1. Toccare **Q Dove si va** > **P** Scrivi nome.
- 2. Utilizzando la tastiera visualizzata, inserire le lettere che compongono il nome. Toccare **Fatto**.
- 3. Selezionare la località desiderata. Viene visualizzata la pagina Vai.

#### Suggerimenti per l'utilizzo della tastiera visualizzata sullo schermo

Toccare **Modo** per inserire caratteri diacritici e speciali.

Toccare **123** per inserire numeri.

Toccare **I** per eliminare l'ultimo carattere inserito; tenere premuto **P** per eliminare l'intera voce.

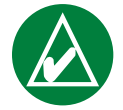

**SUGGERIMENTO:** nell'elenco dei risultati di una ricerca, se non è presente la località da visitare o se si desidera restringere i risultati della ricerca, toccare **Scrivi** e inserire il nome o parte del nome.

#### Opzioni della pagina Vai

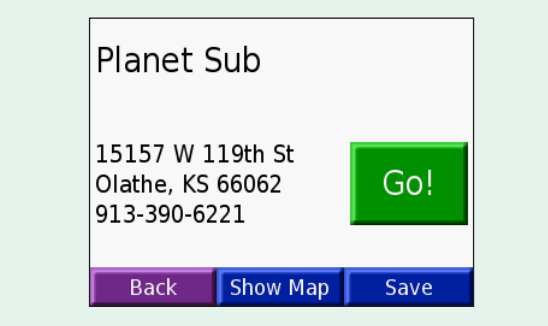

Toccare **Vai** per creare una rotta con le relative deviazioni verso questa località.

Toccare **Vis. mappa** per visualizzare la località sulla mappa.

Toccare **Salva** per salvare la località in Preferiti. Per ulteriori informazioni, vedere pagine 12 – 16.

# Ricerca di una località mediante la mappa

Toccare **Visual. mappa** per aprire la pagina della mappa. Toccare e trascinare un punto qualsiasi sulla pagina Mappa per scorrerla e visualizzarne le diverse parti. È anche possibile toccare **Dove si va** > **Sfoglia**.

#### Suggerimenti per scorrere la mappa

- Premere la cartina e trascinare per visualizzare parti diverse della stessa.
- Utilizzare le icone e 🕂 💻 per ingrandire e ridurre la mappa.
- Premere qualsiasi oggetto sulla cartina. Appare una freccia che punta verso l'oggetto selezionato.

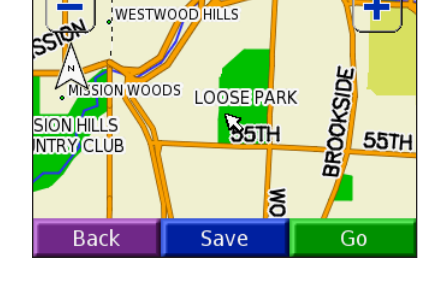

- Toccare **Vai** per spostarsi sulla posizione selezionata.
- Toccare **Salva** per salvare la località selezionata in **Mie Posizioni**.
- Se il componente GPS è disattivato, toccare **Imposta pos.** per impostare la posizione selezionata.
- Toccare **Canc** per tornare alla schermata precedente.

#### Visualizzazione delle località sulla mappa

È possibile visualizzare una località trovata sulla pagina Mappa.

| U   | The Capital Grill                                                      |                    |
|-----|------------------------------------------------------------------------|--------------------|
|     | 4740 Jefferson St<br>Kansas City, MO<br>64112<br>816-531-8345          | Go!                |
|     | Back Show Map                                                          | Save               |
| Тос | care <b>Vis. ma</b>                                                    | opa.               |
| 2   | 43RD<br>WITTH Capital Grill<br>WESTWOOD HILLS<br>MISSION WOODS<br>Back | FOCKHILL           |
|     | Trascinare la r<br>e ingrandirla c                                     | mappa<br>p ridurla |

come necessario. Al termine, toccare **Canc**.

# Ricerca di una località mediante le coordinate

Se si conoscono le coordinate della località (latitudine e longitudine), è possibile inserirle per trovare la località.

- 1. Toccare **Q** Dove si va > **B** Coordinate.
- 2. Toccare un campo (rettangolo) e utilizzare la tastiera visualizzata per inserire le coordinate. Toccare **Fatto**.
- 3. Una volta immesse le coordinate, toccare **Successivo** per aprire la pagina Vai.

#### Modifica del formato della località

Poiché le diverse mappe e cartine utilizzano vari formati di località, il nüvi consente di scegliere il formato di coordinata corretto per il tipo di mappa utilizzata.

- 1. Toccare **Q** Dove si va > **Coordinate**.
- 2. Toccare Formato.
- 3. Selezionare il formato da utilizzare.
- 4. Toccare **OK**.

| En<br>N C | ter Coordin<br>) ° 0 | ates<br>0.0 " |
|-----------|----------------------|---------------|
| EC        | ) ° 0                | 0.0 "         |
|           |                      |               |
|           | -                    |               |
| Back      | Format               | Next          |

#### **Espansione della ricerca**

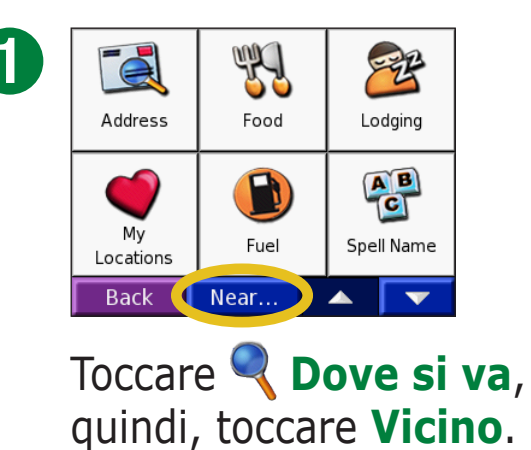

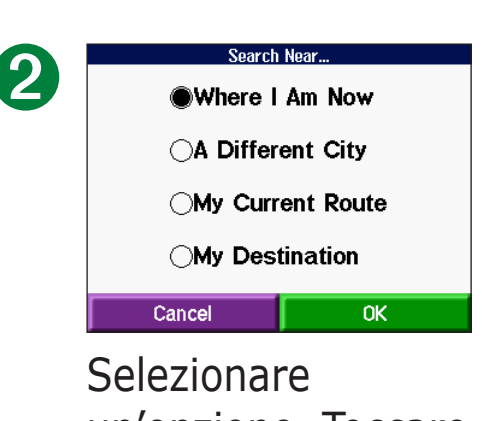

un'opzione. Toccare **OK**.

- **Dove mi trovo ora**: consente di cercare le località in prossimità della posizione corrente.
- **Un'altra città**: consente di ricercare le località vicine alla città inserita.
- La mia rotta corrente: consente di ricercare le località incluse nella rotta che si sta percorrendo.
- La mia destinazione: consente di ricercare le località vicine alla destinazione prescelta.

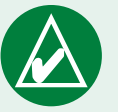

**NOTA:** il nüvi ricerca automaticamente le località in prossimità della posizione corrente.

## Località personali 🧉

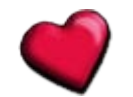

È possibile salvare le località preferite in Località personali. È anche possibile salvare la posizione della propria casa in Località personali.

#### Salvataggio delle località trovate

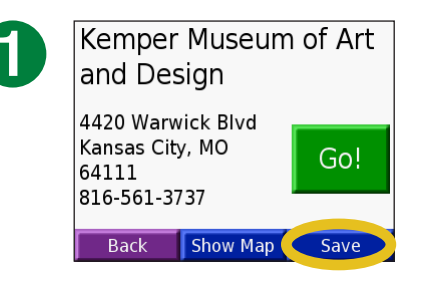

Una volta trovata una località, toccare Salva.

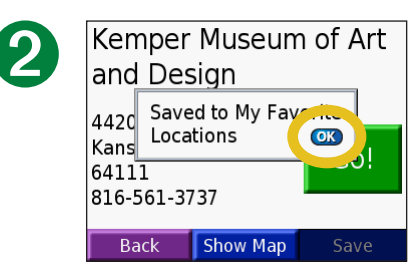

Toccare **OK**.

#### Ricerca delle località salvate (Mie **Posizioni**)

- 1. Selezionare Q Dove si va > Q Mie Posizioni > Mie Posizioni
- 2. Selezionare la località desiderata.

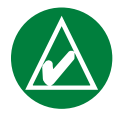

NOTA: per eliminare le località preferite e i POI

personalizzati, toccare **Q Dove si va** > **Mie Posizioni** > Elim. tutto. Toccare Sì.

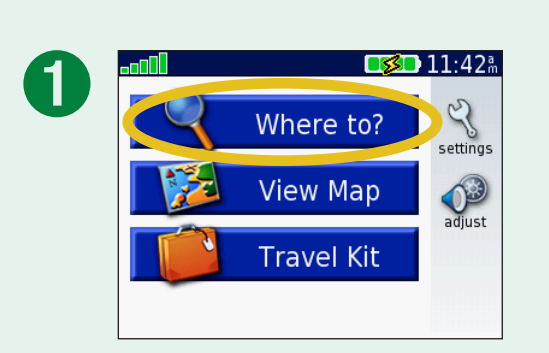

| 2 | Address        | Food | Lodging    |
|---|----------------|------|------------|
|   | My<br>Location | Fuel | Spell Name |
|   | Back           | Near |            |

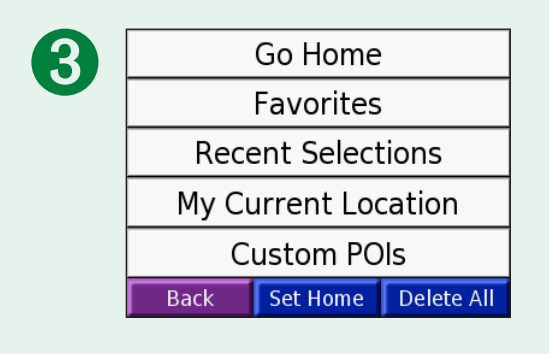

#### Modifica delle località salvate

Una volta salvata una località, è possibile modificare il nome della località e del relativo simbolo sulla mappa. Toccare **Q Dove si va** > **Mie Posizioni**.

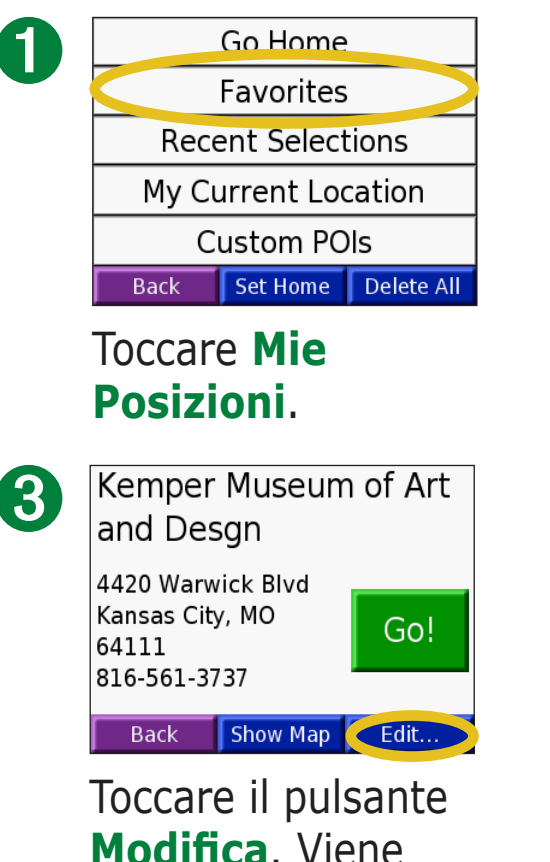

Modifica. Viene visualizzata la finestra Modifica.

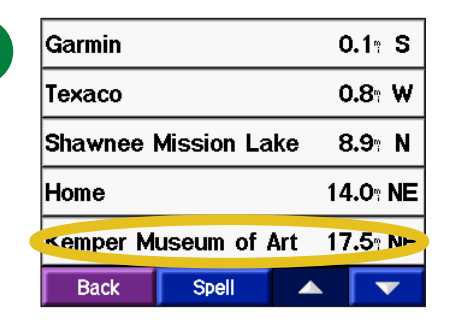

Selezionare la località che si desidera modificare.

| <b>a</b>               |
|------------------------|
| Kemper Museum of Art a |
| Change Name            |
| Change Map Symbol      |
| Delete                 |
| Cancel OK              |

Toccare un pulsante che consente di modificare il nome o il simbolo sulla mappa o di eliminare l'elemento.

#### Modifica del nome

Per modificare il nome, toccare **Cambia Nome**. Immettere il nuovo nome mediante la tastiera visualizzata sullo schermo. Toccare **Fatto**.

#### Modifica del simbolo della mappa

Per modificare il simbolo sulla mappa, toccare **Cambia Simbolo mappa** e selezionare un simbolo dall'elenco.

#### *Eliminazione delle località salvate*

Per eliminare la località salvata, toccare **Cancella**. quindi **Sì**.

#### Ricerca delle località in Selezioni recenti

Il nüvi memorizza gli ultimi 50 risultati recenti in Selezioni recenti. Le località visualizzate più di recente appaiono in cima all'elenco. Toccare **Ove si va > Mie Posizioni** per visualizzare gli elementi trovati di recente.

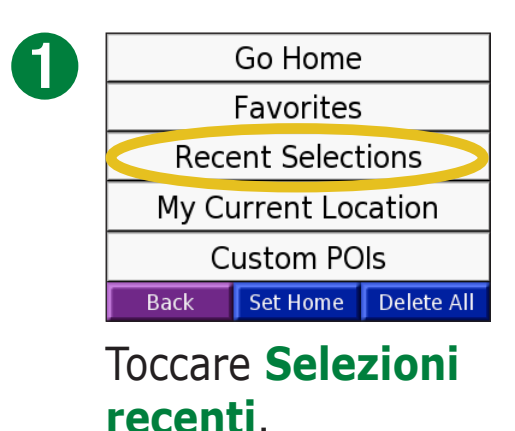

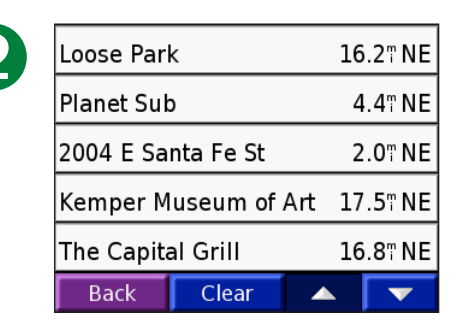

Selezionare un elemento dall'elenco.

#### Eliminazione delle località trovate di recente

Per rimuovere tutte le località dall'elenco Selezioni recenti, toccare **Cancella**, quindi **Sì**.

| 0 |
|---|
|---|

| Back                 | Clear |    | •       |
|----------------------|-------|----|---------|
| The Capital Grill    |       | 16 | 5.8" NE |
| Kemper Museum of Art |       | 17 | ′.5" NE |
| 2004 E Santa Fe St   |       | 2  | 2.0" NE |
| Planet Sub           |       | 4  | 1.4" NE |
| Loose Park           |       |    | 5.2" NE |

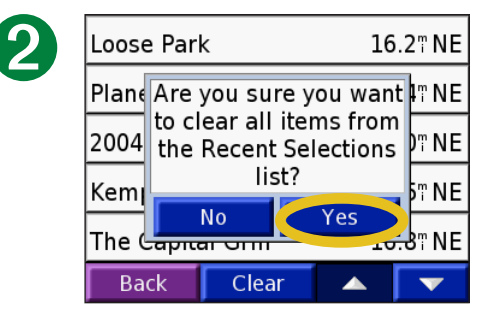

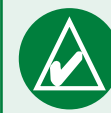

NOTA: quando si tocca Cancella, vengono rimossi tutti gli elementi dall'elenco. Non viene eliminata la posizione effettiva dall'unità.

#### **Posizione corrente**

È possibile visualizzare e salvare le coordinate della posizione corrente (latitudine e longitudine).

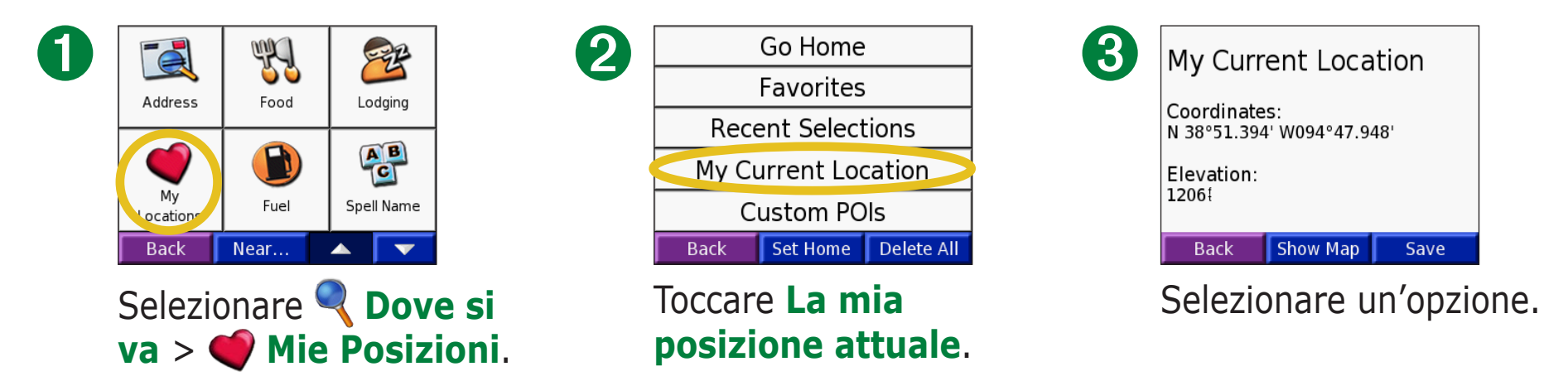

# Salvataggio della posizione corrente mediante la mappa

Premere qualsiasi punto sulla cartina. Una freccia indica la posizione corrente. Premere **Salva**. La posizione corrente viene salvata in Preferiti.

#### **POI personalizzati**

Se sono stati caricati i POI personalizzati, toccare **Q Dove si va** > **Q Mie Posizioni** > **POI personalizzati** per visualizzare i POI. Per ulteriori informazioni sui POI personalizzati, vedere pagina 62.

# Impostazione della posizione della

#### casa

È possibile impostare una Località casa per il luogo in cui si torna più spesso. Una volta impostata tale posizione, è possibile toccare **Vai a casa**.

- 1. Toccare **Q** Dove si va > **Q** Mie Posizioni.
- 2. Toccare Imp. CASA o Vai a casa.
- 3. Toccare un'opzione per impostare la posizione dell'abitazione.

#### Ritorno all'abitazione

Una volta impostata la posizione dell'abitazione, è possibile spostarsi su tale posizione in qualsiasi momento toccando **Ove si va** > **Mie Posizioni** > **Vai a casa**.

#### Modifica della posizione dell'abitazione

- 1. Toccare **Q** Dove si va > **Q** Mie Posizioni.
- 2. Toccare Imp. CASA.
- 3. Toccare un'opzione per impostare la posizione dell'abitazione.

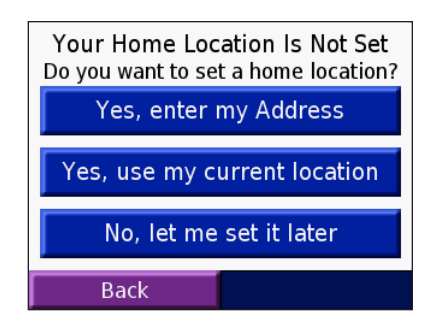

### **VISUALIZZAZIONE DELLA PAGINA MAPPA E DI ALTRE PAGINE**

**Visualizzazione della pagina Mappa** Nella pagina Menu, toccare **Visualizza mappa** per visualizzare la pagina della mappa. L'icona della posizione mostra la posizione corrente. Toccare e trascinare la mappa per visualizzare altre aree della mappa. Toccare le aree della pagina per visualizzare ulteriori informazioni, come descritto di seguito.

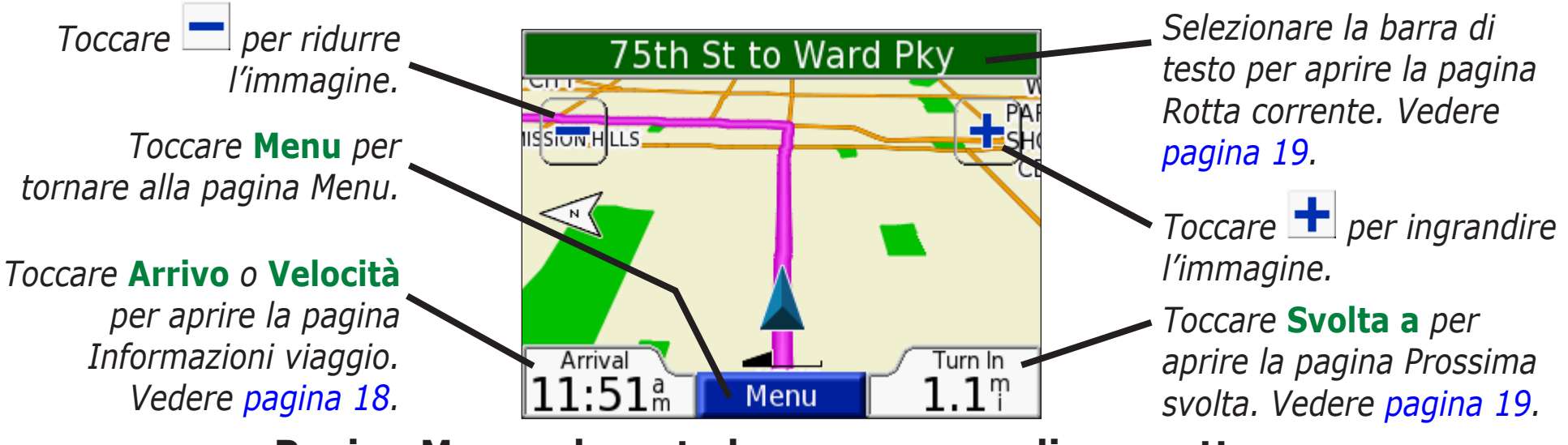

#### Pagina Mappa durante la percorrenza di una rotta

Mentre si sta percorrendo una rotta, l'ora di **arrivo** viene visualizzata nell'angolo inferiore sinistro. La distanza dalla svolta successiva (Svolta a) viene visualizzata nell'angolo inferiore destro.

Durante la guida, mentre si visualizza la pagina della mappa (senza seguire un itinerario), la velocità viene visualizzata nell'angolo inferiore sinistro. La direzione verso la quale si punta (Direzione) viene visualizzata nell'angolo inferiore destro.

### Pagina Informazioni viaggio

La pagina Informazioni viaggio indica la velocità corrente e fornisce dati utili sul viaggio. Per visualizzare la pagina Informazioni viaggio, selezionare **Velocità** o **Arrivo** sulla pagina della mappa.

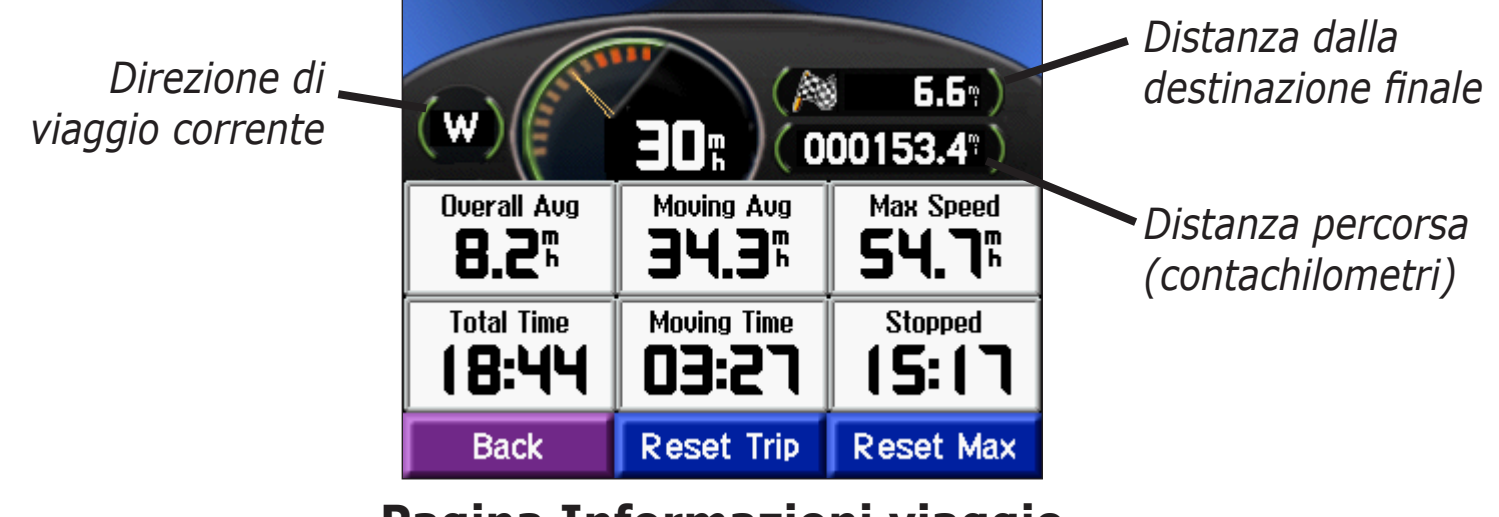

Pagina Informazioni viaggio

#### Reimpostazione delle informazioni sul viaggio

Per ottenere informazioni precise sul viaggio, reimpostare tali dati prima di iniziare un nuovo viaggio. In caso di soste frequenti, lasciare acceso nüvi affinché possa misurare con precisione il tempo trascorso.

Selezionare **Azz. Trip** per reimpostare le informazioni contenute nella pagina Informazioni viaggio. Selezionare **Azz. Max** per reimpostare la velocità massima.

#### Pagina Rotta corrente

La pagina Rotta corrente visualizza le direzioni delle svolte per tutta la rotta. Toccare la barra di testo nella parte superiore della pagina Mappa per aprire la pagina Rotta corrente. Questa pagina visualizza tutte le svolte previste nella rotta e la distanza tra una svolta e l'altra. Selezionare una svolta dell'elenco per visualizzare la pagina Prossima svolta per tale svolta. Toccare **Mappa** per visualizzare l'intera rotta sulla mappa.

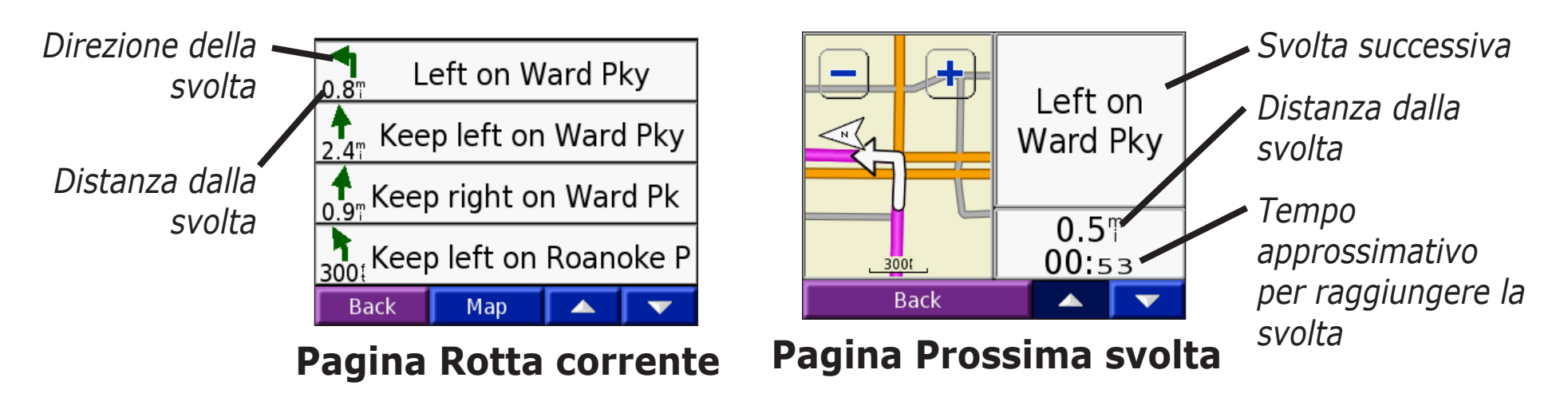

#### Pagina Prossima svolta

La pagina Prossima svolta visualizza la svolta sulla mappa, nonché la distanza dalla svolta e il tempo restante prima di raggiungerla. Per visualizzare la svolta successiva sulla mappa, selezionare **Svolta a** nella pagina Mappa oppure scegliere qualsiasi svolta nella pagina Rotta corrente.

Utilizzare le frecce Su e Giù per visualizzare le altre svolte della rotta. Dopo aver terminato con la pagina Prossima svolta, selezionare **Canc**.

## **G**ESTIONE DEI FILE SUL NÜVI

Il nüvi è in grado di memorizzare i file, ad esempio file immagine JEG o file audio MP3. È possibile memorizzare file nella memoria interna del nüvi o in una scheda SD opzionale.

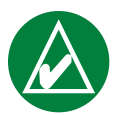

**NOTA:** il nüvi non è compatibile con i sistemi operativi Windows<sup>®</sup> 95, Windows 98 o Windows Me. Si tratta di un limite comune per la maggior parte delle periferiche di archiviazione di massa USB.

Effettuare le seguenti operazioni durante il trasferimento dei file nel nüvi:

Fase 1: Inserimento di una scheda SD (opzionale)

Fase 2: Collegamento del cavo USB

Fase 3: Trasferimento dei file nel nüvi

Fase 4: Rimozione/Disinstallazione dell'unità e scollegamento del cavo USB

#### Guida aggiuntiva

Per la risoluzione dei problemi di utilizzo del nüvi con il computer per trasferire i file, vedere pagina 68.

#### Tipi di file supportati

- File audio MP3
- File sequenza di brani M3U
- File immagine JPG
- File audiolibro AA
- File POI personalizzati GPI del programma POI Loader di Garmin (vedere pagina 62)
- File dei waypoint GPX del programma MapSource<sup>®</sup>
- Mappe del programma MapSource

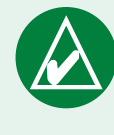

NOTA: il nüvi non supporta i file iTunes M4A/ M4P.

#### Fase 1: Inserimento di una scheda SD (opzionale)

L'alloggiamento della scheda SD si trova sul lato del nüvi. Per inserire o estrarre la scheda, premerla finché non scatta.

È possibile utilizzare una scheda SD con una capacità di memorizzazione fino a 2 GB.

#### Fase 2: Collegamento del cavo USB

- 1. Inserire il terminale piccolo (il terminale mini-USB) del cavo USB nel connettore mini-USB posizionato sul lato del nüvi.
- 2. Collegare il terminale più grande del cavo USB a una porta USB disponibile sul computer.

#### Fase 3: Trasferimento dei file nel nüvi

Dopo aver collegato il nüvi al computer, nell'elenco delle unità del computer vengono visualizzate una o due unità aggiuntive: "nuvi" e "nuvi sd", la prima delle quali corrisponde allo spazio di archiviazione disponibile nella memoria interna del nüvi. "nuvi sd" rappresenta la scheda SD inserita nel nüvi.

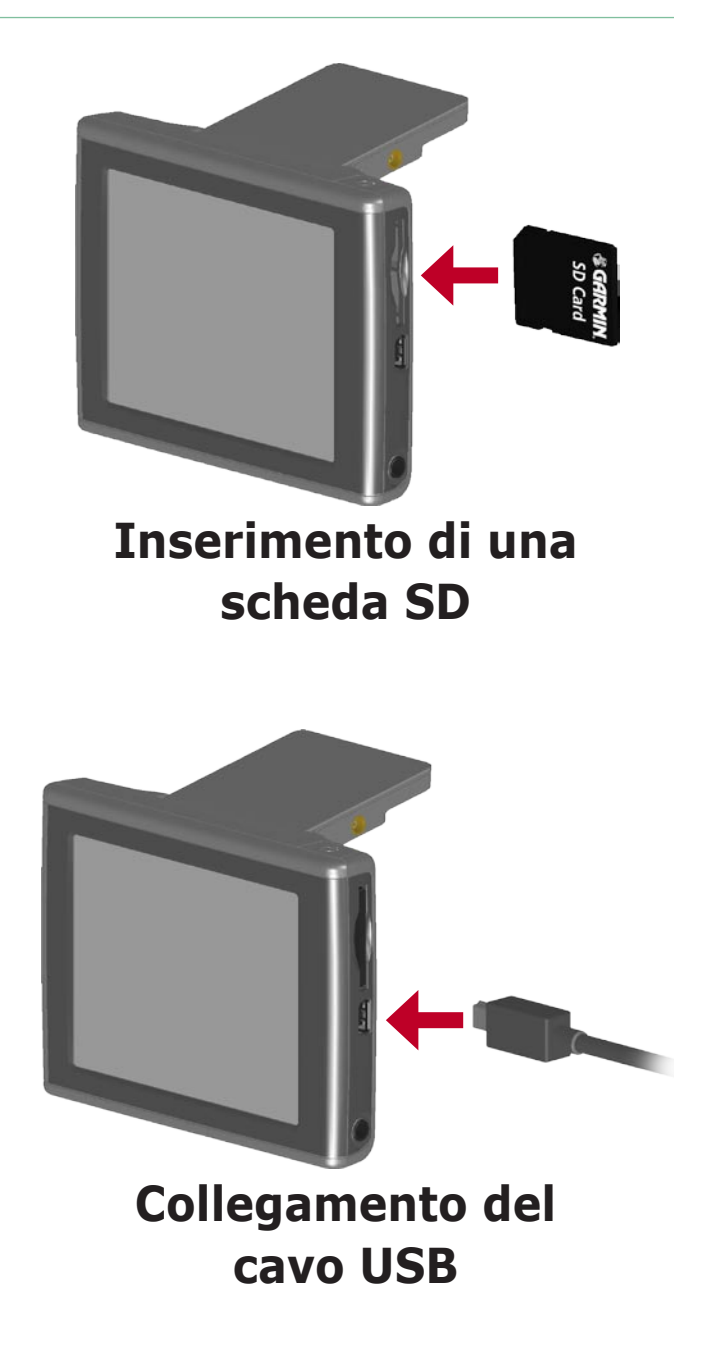

#### Trasferimento dei file su un computer Windows®

- 1. Collegare il nüvi al computer.
- 2. Fare doppio clic su **Risorse del computer** will desktop del computer.
- 3. Ricercare sul computer il file che si desidera copiare.
- 4. Evidenziare il file e selezionare **Modifica > Copia**.
- 5. Aprire l'unità "nuvi" o "nuvi sd".
- 6. Selezionare **Modifica** > **Incolla**.

#### Trasferimento dei file su un computer Mac®

- Collegare il nüvi al computer. L'unità dovrebbe essere installata sulla Scrivania Macintosh in due volumi (unità): "nuvi" e "nuvi sd".
- 2. Ricercare sul computer il file che si desidera copiare.
- 3. Evidenziare il file e selezionare **Modifica > Copia**.
- 4. Fare doppio clic sull'icona del volume per aprire l'unità "nuvi" o "nuvi sd".
- 5. Selezionare **Modifica** > **Incolla**.

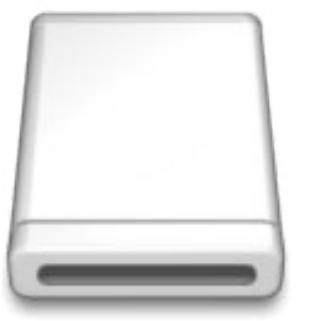

#### Icona del volume

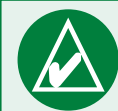

NOTA: se le unità non vengono denominate automaticamente, fare riferimento al file della Guida del sistema operativo o a pagina 69 del presente manuale per informazioni su come rinominare le unità.

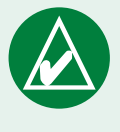

**SUGGERIMENTO:** è anche possibile trascinare e rilasciare i file dalle unità.

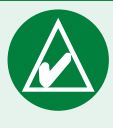

**SUGGERIMENTO:** per consentire la gestione dei file, aggiungere delle cartelle.

# Fase 4: Rimozione/Disinstallazione e scollegamento del cavo USB

#### Rimozione da un computer Windows®

Dopo aver trasferito i file, fare doppio clic sull'icona per la rimozione delle periferiche di archiviazione di massa S sulla barra delle applicazioni. Selezionare "Periferica di archiviazione di massa USB" e fare clic su **Disattiva**. Selezionare le unità nüvi e fare clic su **OK**. A questo punto, è possibile scollegare il nüvi dal computer.

#### Disinstallazione da un computer Mac®

Al termine del trasferimento dei file, trascinare l'icona del volume nel **Cestino** (che diventa un'icona di **espulsione** ) per disinstallare la periferica. A questo punto, è possibile scollegare il nüvi dal computer.

#### Informazioni sulle unità nüvi

#### Dove incollare i file?

Per la maggior parte dei file, ad esempio i file MP3, è possibile copiarli ovunque all'interno delle unità "nuvi" e "nuvi sd". È possibile gestire i file caricati sulle unità "nuvi" e "nuvi sd" con l'aggiunta di cartelle. Fare riferimento al file della Guida del sistema operativo per informazioni sull'aggiunta di cartelle.

Se è stato utilizzato un altro programma, per trasferire i file sul nüvi o sulla scheda SD, lasciare i file nella posizione impostata dal programma. Ad esempio, AudibleManager posiziona i file audiolibri nella cartella Audio. POI Loader posiziona i POI personalizzati nella cartella POI.

#### Eliminazione dei file dal nüvi

È possibile eliminare i file dal nüvi nello stesso modo in cui verrebbero rimossi dal computer.

Collegare il nüvi al computer e aprire l'unità "nuvi" o "nuvi sd". Evidenziare il file che si desidera eliminare e premere il tasto **Canc** sulla tastiera del computer.

ATTENZIONE: se non si è certi della funzione del file, NON procedere all'eliminazione. La memoria del nüvi contiene file di sistema importanti che NON devono essere eliminati. Prestare particolare attenzione ai file che si trovano nelle cartelle denominate "Garmin".

# Uso del kit da viaggio 🎚

Il kit da viaggio fornisce numerose funzioni che possono rivelarsi utili quando si è in viaggio, sia in città che fuori città.

#### Uso di Garmin Language Guide ڬ

Si tratta di una guida che raccoglie risorse multilingue Oxford e i dati di cinque dizionari bilingue. Di tale guida, viene fornita una versione di esempio. Per acquistare la versione completa di questa guida, visitare il sito Web di Garmin www.garmin.com/products/nuvi e fare clic su **Accessori**. Per acquistare gli accessori del nüvi, è anche possibile contattare il rivenditore Garmin.

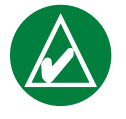

**NOTA:** solo i modelli del nüvi 350 sono in grado di tradurre le parole e le frasi incluse in questa guida.

#### Caricamento di Garmin Language Guide

Una volta ricevuta la scheda SD di questa guida, è necessario caricare i dati all'interno del nüvi. Seguire le indicazioni fornite nel pacchetto o nel file di questa guida per informazioni su come caricare i dati nell'unità.

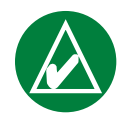

**SUGGERIMENTO:** una volta caricata la guida nel nüvi, è possibile utilizzare la scheda SD per altri dati, ad esempio i file MP3.

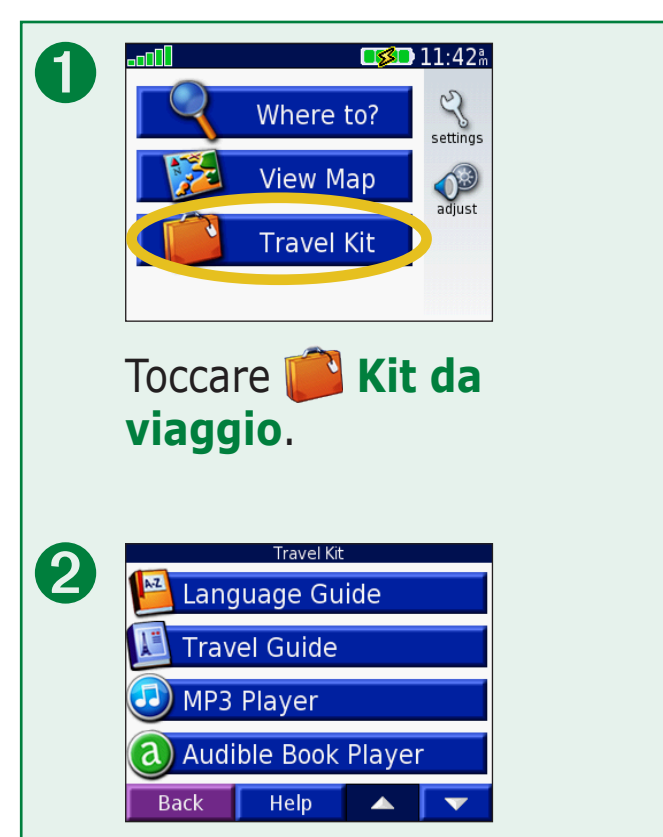

Toccare le frecce per visualizzare tutti gli elementi del kit da viaggio. Toccare l'elemento desiderato per aprirlo.

Tutti i dati dei dizionari, le parole e le frasi provengono da © Oxford University Press. I file audio sono prodotti da © Scansoft.

#### **Traduzione di parole e frasi** Toccare **i Kit da viaggio** > **B** Garmin Language Guide.

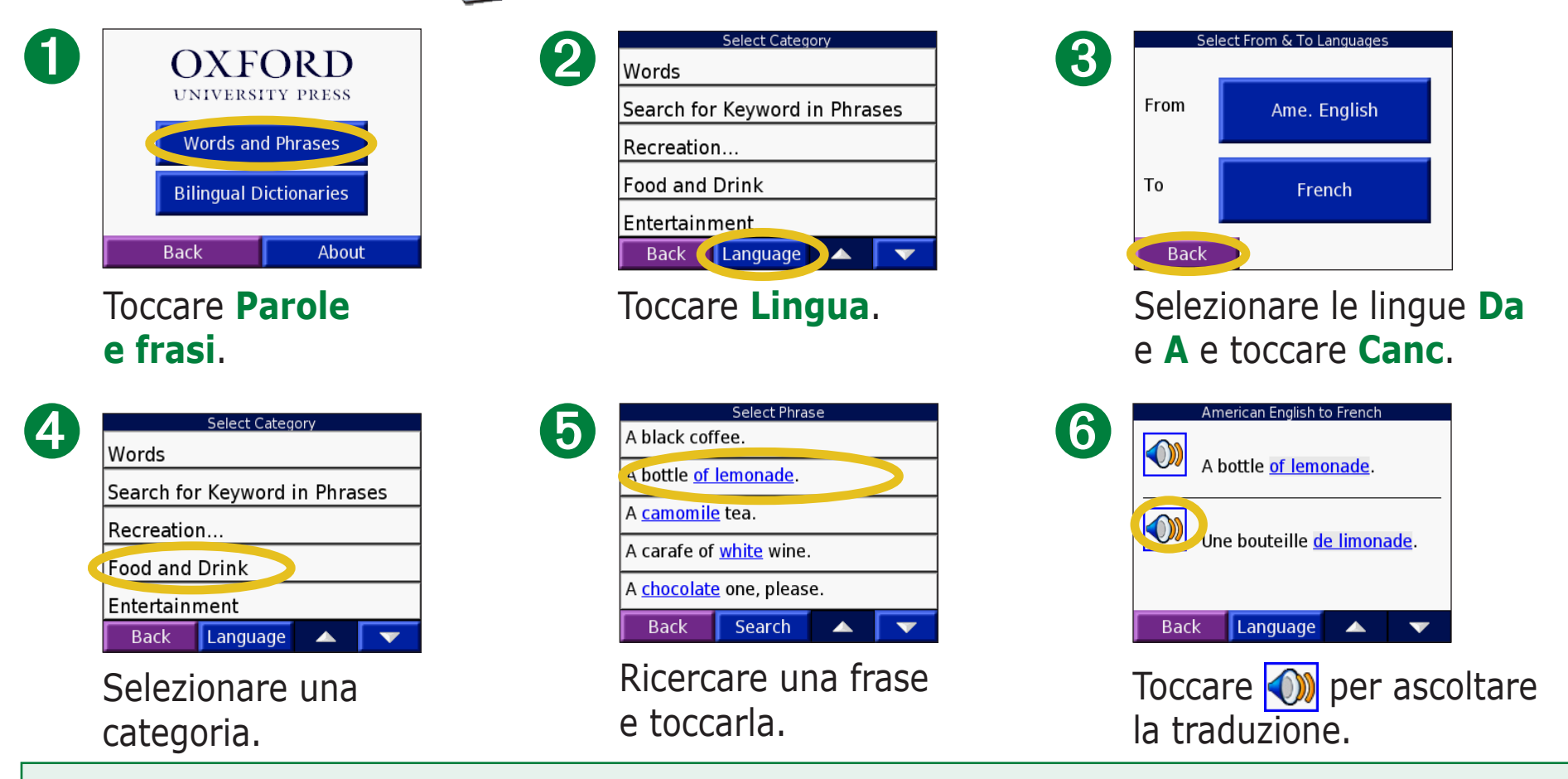

#### Suggerimenti sulle parole e le frasi

- Utilizzare **Parole chiave nelle frasi** per ricercare tutte le frasi contenenti una parola specifica.
- Toccare **Ricerca** per scrivere la parola.
- Toccare una parola sottolineata per sostituirla.
- Toccare **Più varianti** per modificare delle parole incluse in una frase o ottenere una diversa traduzione.
- Se la ricerca eseguita in **Parole e frasi** non ha esito positivo, continuare in **Dizionari bilingue**.

#### Uso dei dizionari bilingue

Garmin Language Guide offre cinque dizionari bilingue. Tali dizionari consentono di tradurre le parole e ascoltarne la pronuncia in modo estremamente semplice.

Toccare **Kit da viaggio** > **Markov Guida Linguistica**.

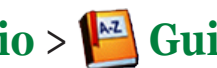

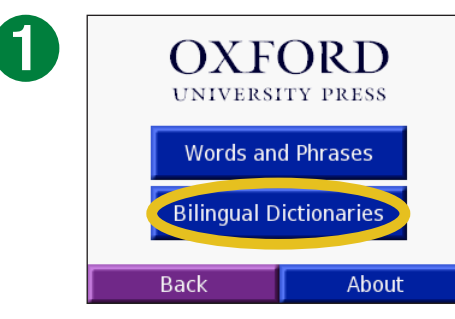

Toccare **Dizionari** bilingue.

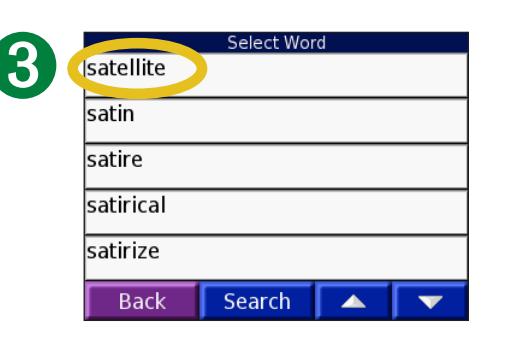

Cercare la parola e toccarla.

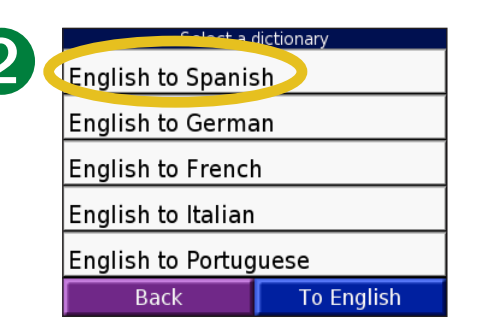

Toccare un'opzione di traduzione. Se necessario, toccare **In inglese**.

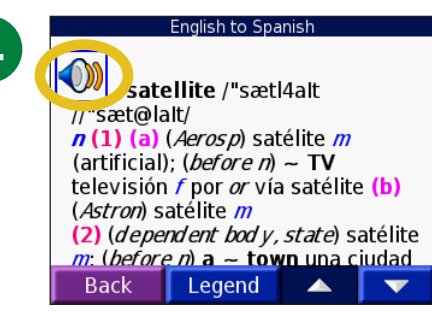

Toccare (1) per ascoltare la parola.

#### Suggerimenti sui dizionari bilingue

- Toccare Cerca per scrivere la parola per intero o solo i primi caratteri.
- Toccare **Legenda** per visualizzare la legenda della lingua selezionata. La legenda contiene informazioni sulle abbreviazioni, le etichette e i simboli di pronuncia utilizzati in ciascun dizionario.

### Uso di Travel Guide 💹

Analogamente a una guida cartacea, Garmin<sup>™</sup> Travel Guide fornisce informazioni dettagliate sulle località, ad esempio ristoranti e alberghi. Il nüvi viene fornito con alcuni punti di viaggio di esempio; per acquistare l'accessorio Garmin Travel Guide, visitare il sito Web Garmin all'indirizzo www.garmin.com/extras o contattare il rivenditore Garmin locale. Dopo aver ricevuto la scheda SD di Garmin Travel Guide, seguire le indicazioni fornite nel pacchetto o nel file della guida del nüvi per informazioni su come caricare i dati nell'unità.

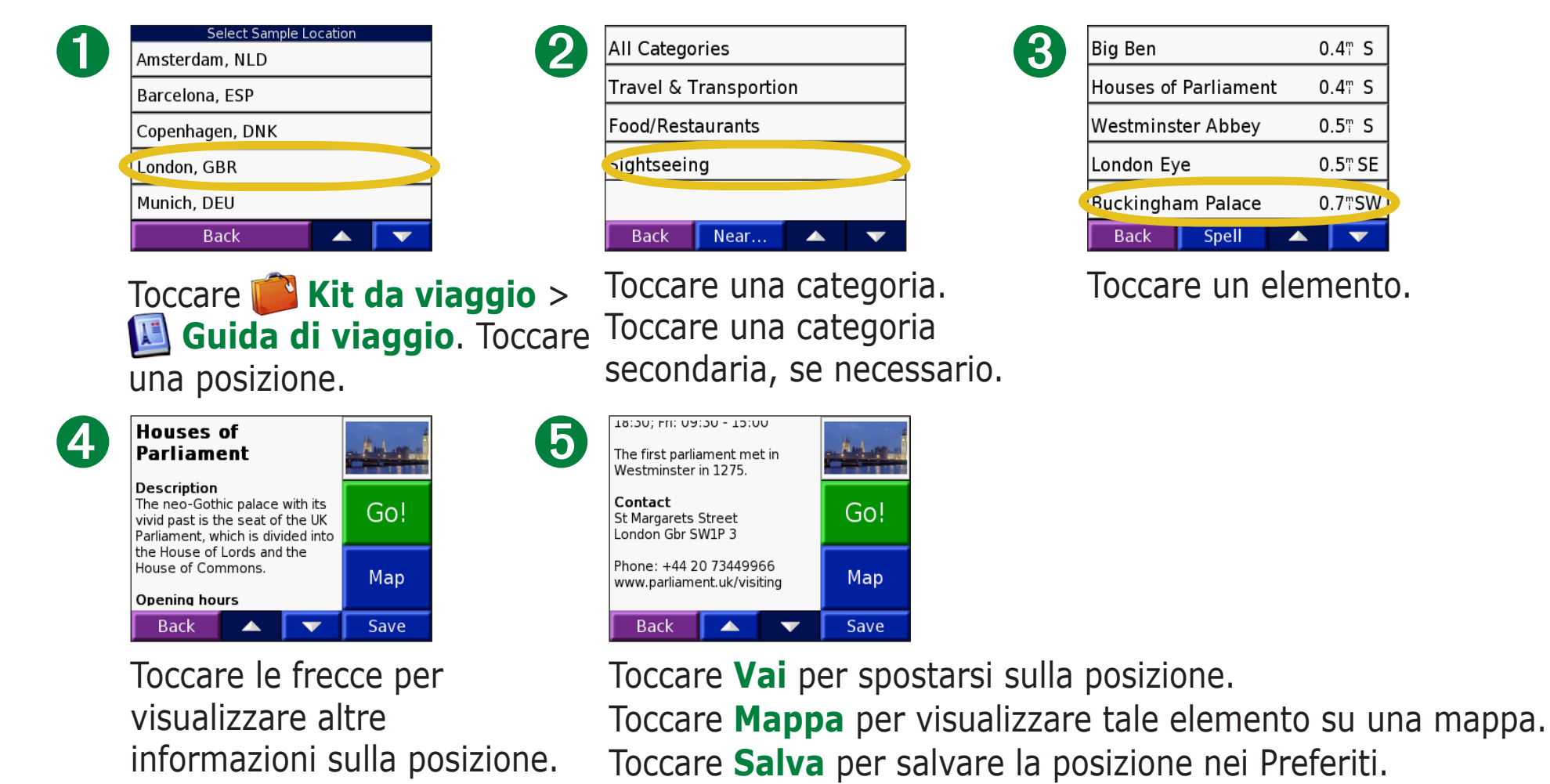

#### SaversGuide

SaversGuide<sup>®</sup> è un accessorio opzionale disponibile sono nel Nord America. Grazie alla scheda dati SD preregistrata SaversGuide e alla scheda socio, il nüvi diventa un registro digitale in grado di segnalare gli esercizi commerciali in prossimità della località corrente in cui è possibile ottenere sconti, ad esempio ristoranti, alberghi, cinema e officine.

Per acquistare l'accessorio SaversGuide, visitare il sito Web di Garmin all'indirizzo www.garmin.com/extras. Per acquistare gli accessori del nüvi, è anche possibile contattare il rivenditore Garmin.

#### Ascolto di file MP3 🕝 Toccare 📁 Kit da viaggio > 🕢 Lettore MP3.

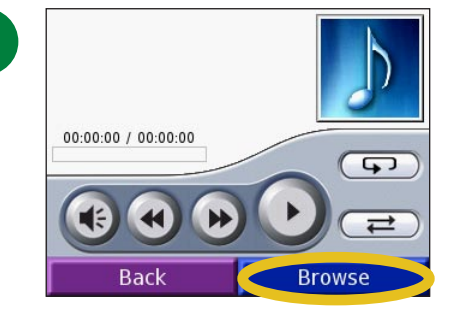

Toccare Sfoglia.

| Bid Le Bou                    |
|-------------------------------|
| Electro                       |
| Helium Disco                  |
| John Williams - Bach Suite No |
| Night in the Park             |
| Back Play Al                  |

Per riprodurre dal primo brano dell'elenco, toccare **Ripr. tutti** o toccare il brano con cui si desidera iniziare.

| 2 | All    |
|---|--------|
|   | Genre  |
|   | Artist |
|   | Album  |
|   | Back   |
|   |        |

# Selezionare una categoria.

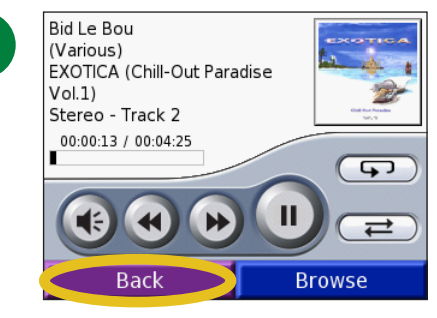

Toccare **Canc** per uscire dalla pagina MP3 e accedere ad altre pagine, ad esempio alla mappa.

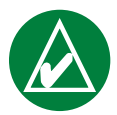

3

**NOTA:** il nüvi riproduce solo i file MP3, non supporta i file iTunes M4A/M4P.

#### Controlli lettore MP3

Toccare 💽 per regolare il volume.

Toccare per andare all'inizio del brano o per ascoltare il brano precedente; toccare e tenere premuto per saltare all'indietro nel brano.

Toccare per passare al brano successivo; tenere premuto per l'avanzamento rapido del brano in ascolto.

Toccare U per interrompere la riproduzione del brano.

Toccare 🗩 per attivare la modalità di ripetizione.

Toccare 🔁 per attivare la modalità di riproduzione casuale.

Toccare l'album per visualizzare le informazioni sull'album.
#### Uso di una sequenza di brani

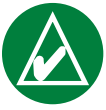

**NOTA:** questa funzione consente di gestire i file memorizzati sul nüvi. Per informazioni dettagliate, vedere pagine 20 – 24.

- 1. Utilizzando il computer e un programma di composizione di sequenze di brani, creare una sequenza di file MP3.
- 2. Memorizzare la sequenza di brani utilizzando il formato file M3U.
- 3. Collegare il nüvi al computer tramite il cavo USB.
- 4. Aprire l'unità "nuvi" o "nuvi SD" sul computer.
- 5. Trasferire la sequenza di brani e i relativi file MP3 in qualsiasi destinazione dell'unità selezionata. Il file M3U deve essere memorizzato nella stessa posizione dei file MP3.

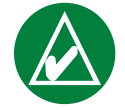

**NOTA:** potrebbe essere necessario modificare il file M3U con un editor di testo, ad esempio Blocco note, per rimuovere il percorso (collegamento) al file MP3. Il file M3U dovrebbe contenere solo l'elenco dei file MP3. Per le istruzioni, fare riferimento al file della guida del programma di riproduzione audio.

- 6. Scollegare il nüvi dal computer.
- 7. Sul nüvi, toccare Kit da viaggio > 2 Lettore MP3 > Sfoglia.
- 8. Toccare **Importa Playlist**. Vengono visualizzate tutte le sequenze di brani disponibili.
- 9. Toccare il nome di una sequenza di brani per avviare la riproduzione dei file MP3. Non è possibile modificare l'ordine delle sequenze di brani dal nüvi.

## Collegamenti MP3

Durante l'ascolto di un MP3 dalla pagina della mappa, toccare per aprire la pagina del lettore MP3.

Da qualsiasi altra pagina, premere rapidamente per due volte il pulsante di **accensione** per tornare indietro alla pagina del lettore MP3. Premere **Canc** per tornare alla pagina visualizzata in precedenza.

# Ascolto di audiolibri @

Il nüvi viene fornito con audiolibri di esempio per l'ascolto. I libri di esempio riportano solo estratti del libro: per ascoltare tutto il libro, acquistarlo su Audible.com. Vedere pagine 34 - 36.

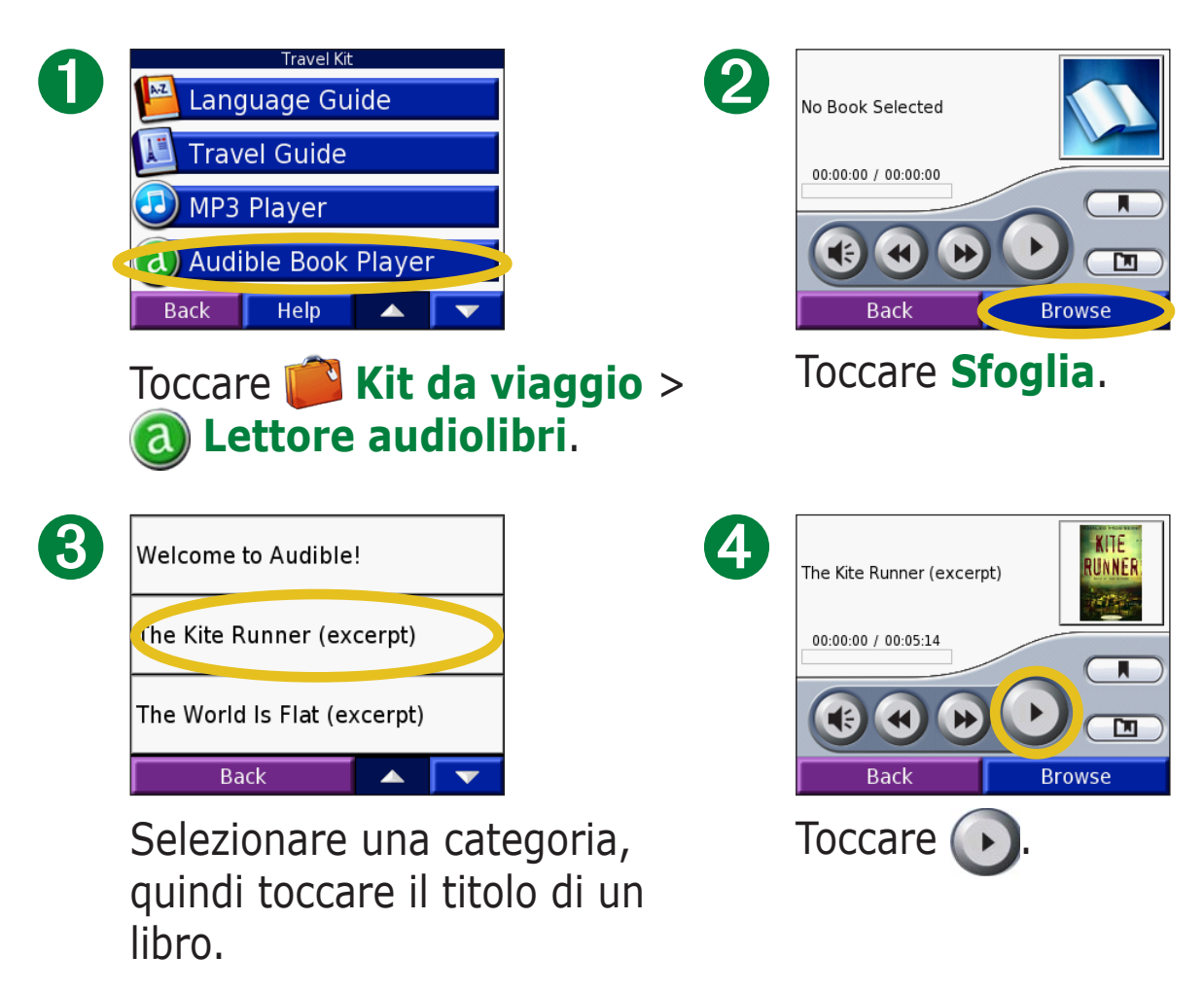

#### Spostarsi nel libro

Toccare per ignorare una sezione e tornare indietro. Tenere premuto e per spostarsi avanti o indietro nel libro. Toccare la copertina per visualizzare ulteriori informazioni sul libro.

#### Uso dei segnalibri

Per creare un segnalibro, toccare e il pulsante **Segnalibro**.

Per visualizzare i segnalibri, toccare **Play** e un segnalibro. Toccare **Play** per ascoltare la lettura del libro dal punto contrassegnato dal segnalibro. Toccare **Modifica** per modificare il nome o eliminare il segnalibro.

#### Collegamenti lettore audiolibri

Durante l'ascolto di un audiolibro dalla pagina della mappa, toccare per aprire la pagina dell'audiolibro.

Da qualsiasi altra pagina, premere rapidamente per due volte il pulsante di **accensione** per tornare alla pagina dell'audiolibro. Premere **Canc** per tornare alla pagina visualizzata in precedenza.

#### Caricamento degli audiolibri sul nüvi

Per acquistare un libro, visitare il sito Web http://garmin.audible.com e creare un account Audible.com. Dopo aver creato un account, scaricare AudibleManager sul computer. A questo punto, è possibile acquistare un libro e scaricarlo sul nüvi.

Prima di poter ascoltare la lettura di un audiolibro, è necessario attivare il nüvi. Quando si apre AudibleManager per la prima volta, viene automaticamente visualizzato il processo di attivazione. Per ulteriori informazioni, vedere pagina 36.

Dopo l'attivazione del nüvi, seguire queste due fasi per caricare un audiolibro sul nüvi: scaricare il libro sul computer e trasferirlo sul nüvi.

#### Fase 1: Download del libro sul computer

Per informazioni dettagliate relative al download dei libri sul computer e al caricamento sul nüvi, fare riferimento al file della guida di AudibleManager.

- 1. Aprire AudibleManager.
- 2. Fare clic sul pulsante **Vai alla libreria in linea** situato in alto al centro della finestra. Viene aperta la libreria Audible.com, che visualizza i libri acquistati.
- 3. Fare clic su **Scarica** per scaricare il libro sul computer.
- 4. Selezionare un formato e fare clic su **Download**.

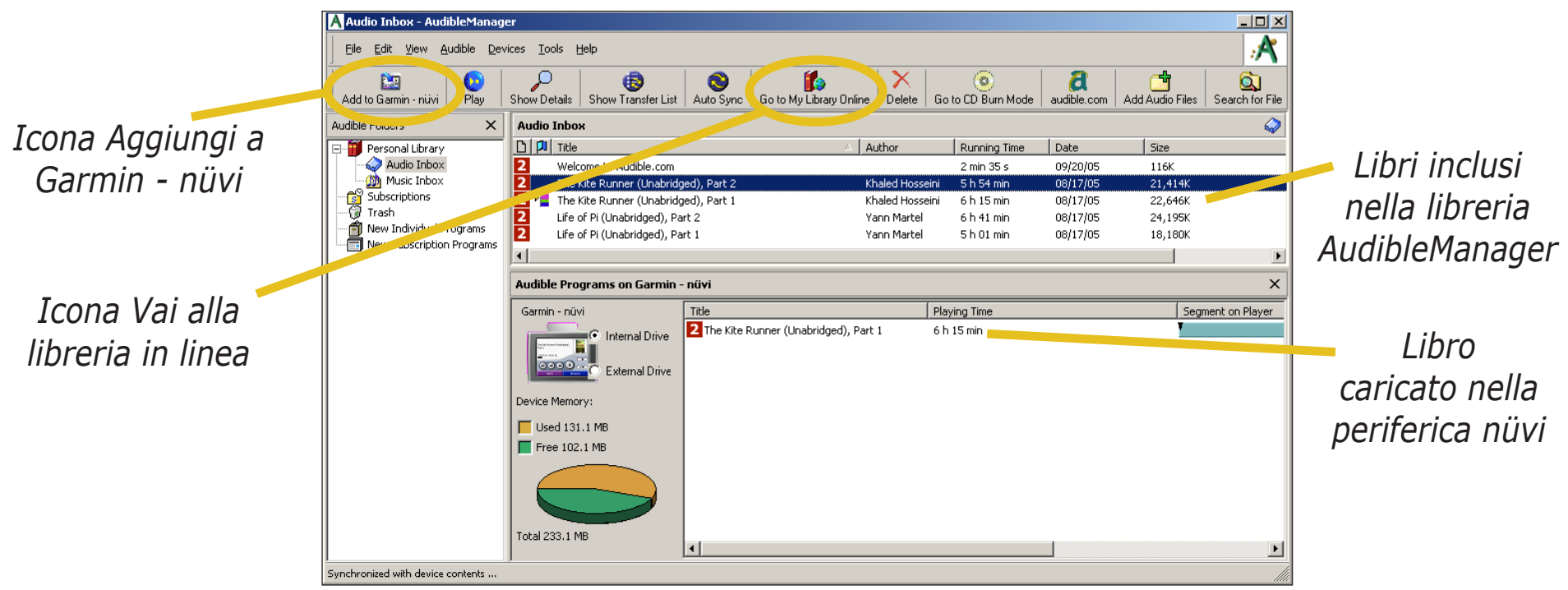

#### Programma AudibleManager

## Fase 2: Trasferimento del libro sul nüvi

Per informazioni dettagliate relative al download dei libri sul computer e al caricamento sul nüvi, fare riferimento al file della guida di AudibleManager. È necessario attivare il nüvi prima di trasferire i libri: vedere pagina 36.

- 1. Collegare il nüvi al computer. Inserire il connettore mini-USB sul fianco del nüvi. Collegare l'estremità più grande del cavo ad una porta USB disponibile del computer. Se si desidera caricare il libro nella scheda SD, inserire la scheda nell'apposito alloggiamento sul nüvi.
- 2. Aprire AudibleManager sul computer.
- 3. Selezionare l'unità interna o esterna (scheda SD) nella parte inferiore della finestra.
- 4. Selezionare il titolo del libro. Fare clic sul pulsante **Aggiungi a Garmin nüvi** Add to Garmin nüvi nell'angolo superiore sinistro.

- 5. Selezionare la parte del libro che si desidera caricare. È possibile caricare piccole sezioni alla volta per risparmiare spazio in memoria. Fare clic su **OK**. AudibleManager trasferisce il libro sul nüvi.
- 6. Al termine, rimuovere/disinstallare le unità del nüvi e scollegare il cavo USB.

#### Attivazione del nüvi con AudibleManager

Prima di ascoltare la lettura di un audiolibro scaricato da Audible.com, è necessario attivare il nüvi. Si tratta di un processo da eseguire un'unica volta.

- 1. Rimuovere/Disinstallare il nüvi dal computer. Scollegare il cavo USB dal nüvi.
- 2. Aprire AudibleManager.
- 3. Nella finestra "Seleziona periferica", selezionare la casella accanto a "Garmin nüvi" per immettere un segno di spunta nella casella. Fare clic su **Successivo**.
- 4. Inserire la password e il nome utente Audible. Fare clic su **Successivo**.
- 5. Collegare il nüvi al computer tramite il cavo USB. Il rilevamento del nüvi da parte di AudibleManager richiede alcuni secondi.
- 6. Selezionare Attiva lettori e fare clic su Successivo.
- 7. Attendere che AudibleManager riesca ad attivare il nüvi. Al termine, un messaggio indica l'esecuzione dell'operazione. Fare clic su **Fatto**.

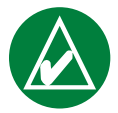

**NOTA:** in caso di mancato collegamento a Internet o per altri problemi relativi all'attivazione del nüvi, fare riferimento al file della guida di AudibleManager. Selezionare **Aiuto** dal menu e fare clic su **Aiuto**.

# Visualizzazione delle immagini 🔎

È possibile visualizzare le immagini salvate nel nüvi utilizzando il visualizzatore di immagini.

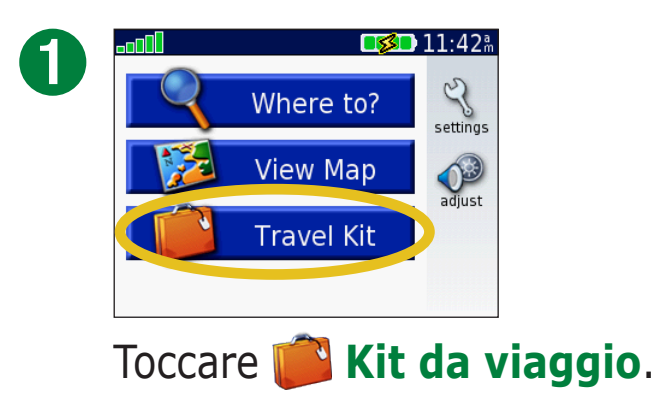

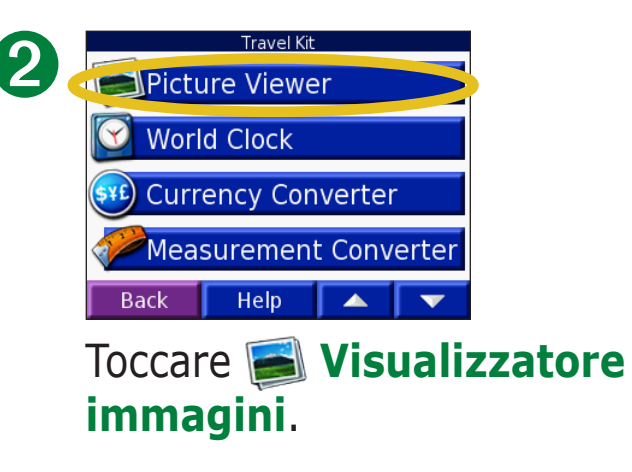

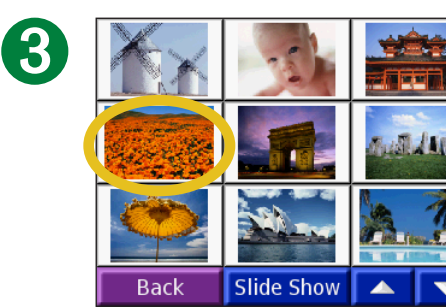

Toccare un'immagine per visualizzarne un ingrandimento.

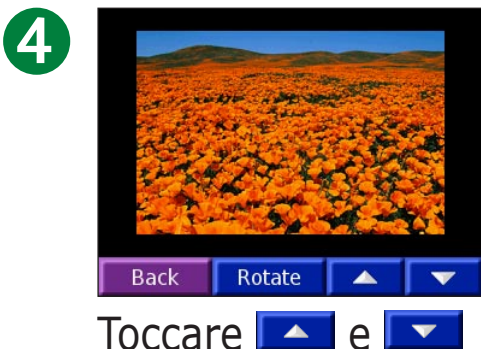

per scorrere le immagini.

#### Visualizzazione di una diapositiva

Toccare **Slide Show** per visualizzare le immagini in sequenza.

Toccare un punto qualsiasi dello schermo per interrompere la presentazione.

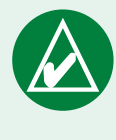

**SUGGERIMENTO:** toccare **Ruota** per ruotare l'immagine di 90°.

# Uso dei fusi orari 🔯

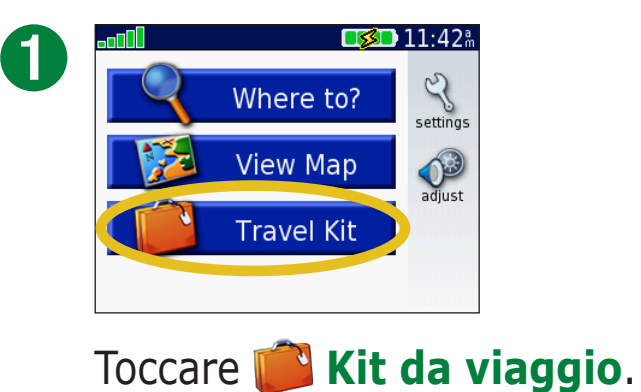

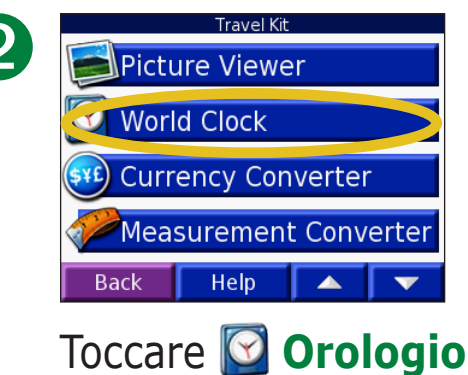

Toccare **Orologio** mondiale.

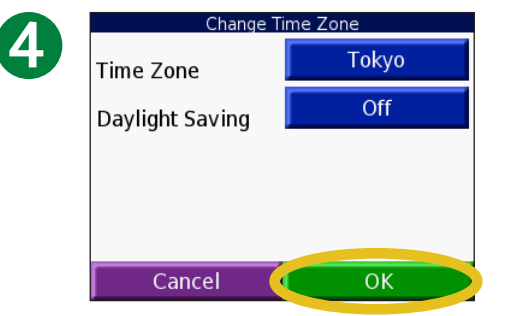

Selezionare un nuovo fuso orario (o una città), quindi, toccare **OK**.

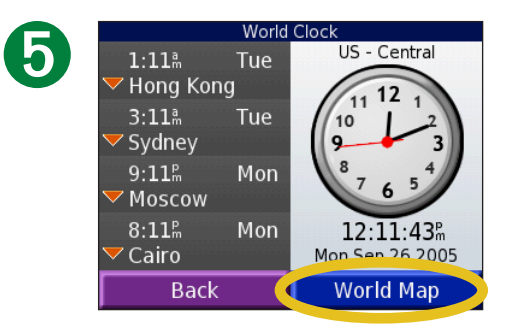

Toccare **Mappa mondiale** per visualizzare una mappa.

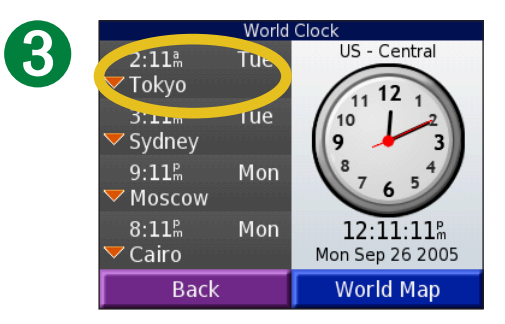

Per modificare una città dell'elenco, è sufficiente toccarla.

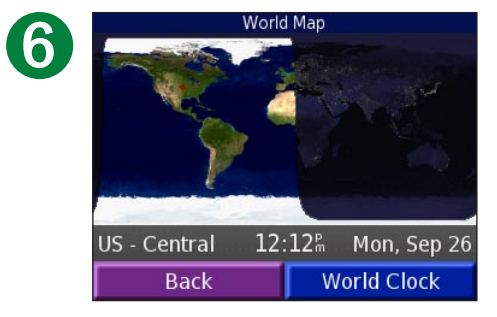

Le ore notturne vengono visualizzate nell'area ombreggiata. Toccare **Orologio mondiale** per visualizzare nuovamente i fusi orari o toccare **Canc** per uscire.

# Conversione della valuta

Toccare **Kit da viaggio** > **Convertitore valuta**.

2

6

|   | Currency Converter   |        |       |  |  |
|---|----------------------|--------|-------|--|--|
| U | EUR                  |        | USD   |  |  |
|   | 0.00                 | 0.00   |       |  |  |
|   | 1 EUR = 1.229604 USD |        |       |  |  |
|   | Back                 | Update | Clear |  |  |

Toccare il pulsante di una valuta per modificarla.

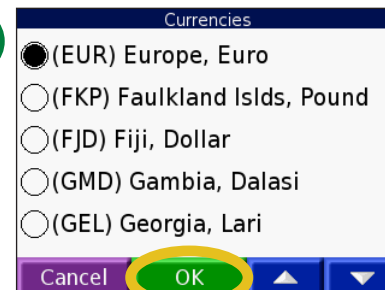

Selezionare una valuta e toccare **OK**.

| 9 | Currency Converter |       |        |       |  |
|---|--------------------|-------|--------|-------|--|
| υ | EUR                |       |        | USD   |  |
|   | 0.00               |       | 0.00   |       |  |
|   | 1 EUR = 1.         | 22960 | )4 USE | )     |  |
|   | Back               | Upo   | late   | Clear |  |
|   |                    |       |        |       |  |

Toccare il pulsante di una valuta per modificarla.

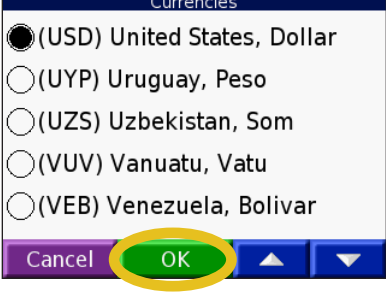

4

Selezionare una valuta e toccare **OK**.

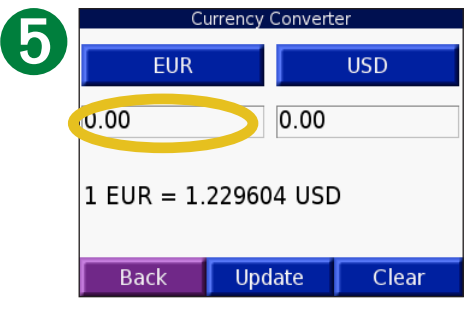

Toccare il rettangolo bianco sotto il tasso della valuta che si desidera convertire. 
 12
 1

 1
 2
 3

 4
 5
 6

 7
 8
 9

 0
 .

 Back
 & ? %
 Done

Inserire il numero. Toccare **Fatto**.

| CL                   | Currency Converter |       |  |  |  |  |
|----------------------|--------------------|-------|--|--|--|--|
| EUR                  |                    | USD   |  |  |  |  |
| 12.00                | 14.                | .76   |  |  |  |  |
| 1 EUR = 1.229604 USD |                    |       |  |  |  |  |
| Back                 | Update             | Clear |  |  |  |  |

Toccare **Cancella** per convertire un altro valore.

7

#### Aggiornamento dei tassi di conversione

Il nüvi consente di aggiornare manualmente i tassi di valuta per utilizzare sempre i tassi di conversione più recenti. Toccare **SE Kit da viaggio > Convertitore valuta**.

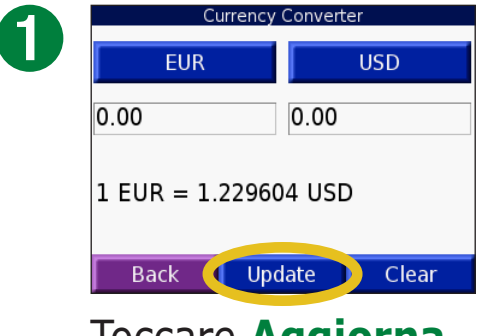

Toccare **Aggiorna**.

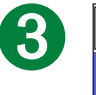

| 0.85 |     |      |
|------|-----|------|
| 1    | 2   | 3    |
| 4    | 5   | 6    |
| 7    | 8   | 9    |
| 0    |     | -    |
| Back | &?% | Done |

Toccare per cancellare il tasso corrente. Inserire un nuovo tasso e toccare **Fatto**.

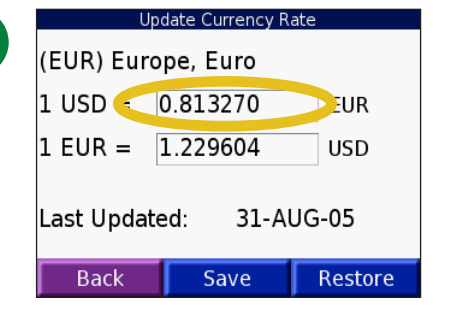

Toccare il tasso che si desidera aggiornare.

| U          | pdate Currenc | y Rate  |  |
|------------|---------------|---------|--|
| (EUR) Eur  | ope, Euro     |         |  |
| 1 USD =    | 0.85          | EUR     |  |
| 1 EUR =    | 1.176471      | USD     |  |
| Last Updat | ed: 31-       | -AUG-05 |  |
| Back (     | Save          | Restore |  |
|            |               |         |  |

Toccare **Salva** per terminare la procedura.

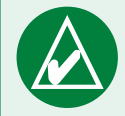

**SUGGERIMENTO:** toccare **Riprist.** per utilizzare il tasso di conversione iniziale.

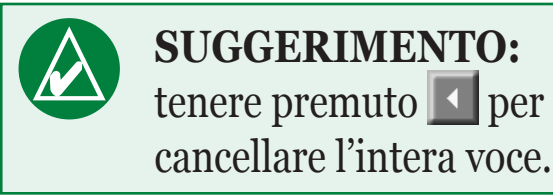

#### **Conversione delle misure Filter** Toccare **Kit da viaggio** > **Convertitore misurazioni**.

2

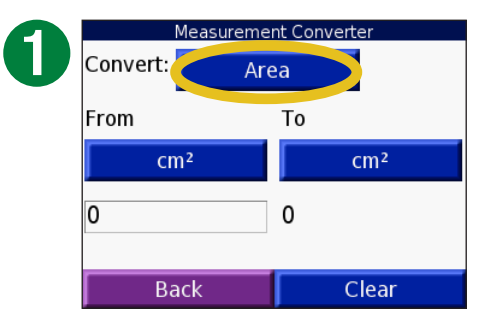

Toccare il pulsante.

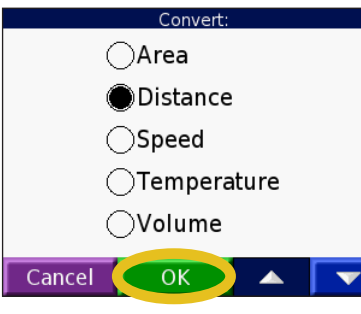

Selezionare un tipo di misura e toccare **OK**.

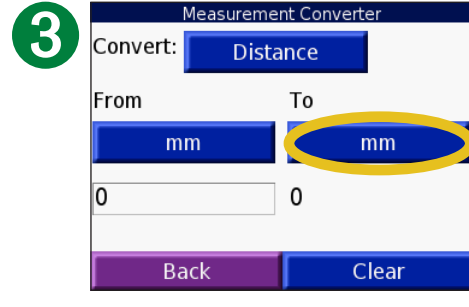

Toccare **Da** o **A**.

|        | Distance |  |          |
|--------|----------|--|----------|
| (      | ⊖mm      |  |          |
| (      | ⊖cm      |  |          |
| (      | ⊖m       |  |          |
| ⊖km    |          |  |          |
| (      | ) in     |  |          |
| Cancel | ОК       |  | <b>•</b> |

4

Selezionare un'unità di misura e toccare **OK**.

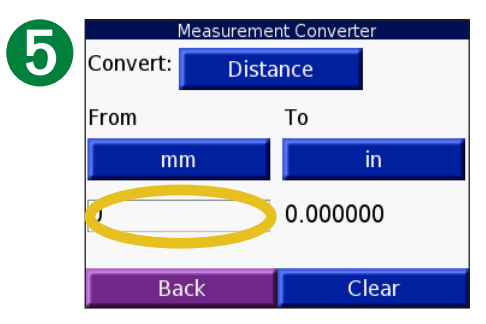

Toccare il rettangolo bianco per inserire un valore.

| 6 |      |       |      |
|---|------|-------|------|
|   | 1    | 2     | 3    |
|   | 4    | 5     | 6    |
|   | 7    | 8     | 9    |
|   | 0    |       | -    |
|   | Back | & ? % | Done |

Inserire un valore e toccare **Fatto**.

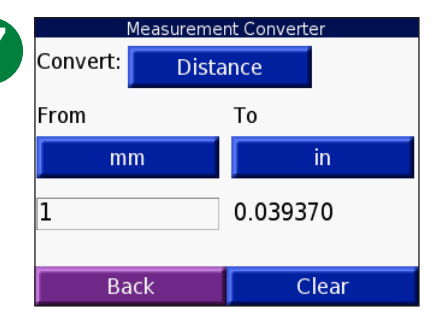

Toccare **Cancella** per inserire un'altra misura.

#### **Uso della calcolatrice** Toccare Kit da viaggio > Calcolatrice.

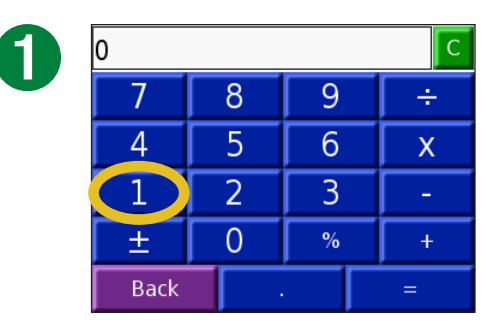

Inserire il primo numero del calcolo.

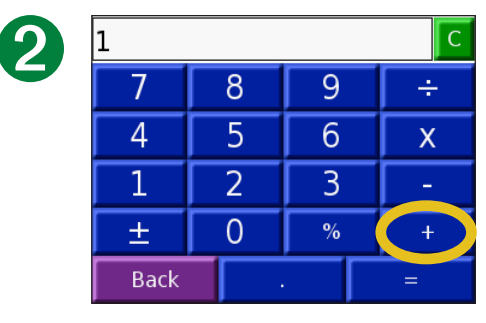

Toccare un operatore  $(\div, \mathbf{x}, - \mathbf{0} +)$ .

Toccare • per aggiungere una cifra decimale.

Toccare  $\pm$  per rendere il numero positivo o negativo.

Toccare % per rendere il numero una percentuale (0,01).

Toccare c per cancellare la voce.

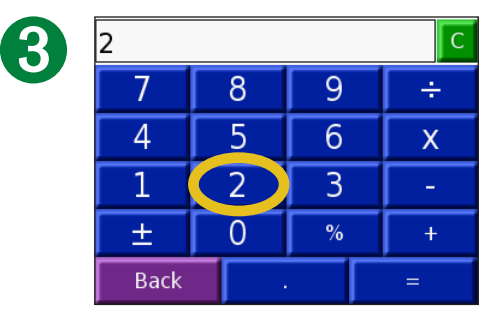

Inserire il secondo numero del calcolo.

| 2    |   |   | С |
|------|---|---|---|
| 7    | 8 | 9 | ÷ |
| 4    | 5 | 6 | Х |
| 1    | 2 | 3 | - |
| ±    | 0 | % | + |
| Back |   |   | = |

Toccare =.

| 6 | 3    |   |   | С |
|---|------|---|---|---|
|   | 7    | 8 | 9 | ÷ |
|   | 4    | 5 | 6 | Х |
|   | 1    | 2 | 3 | - |
|   | ±    | 0 | % | + |
|   | Back |   |   | = |

Toccare **c** per eseguire un nuovo calcolo.

# **Personalizzazione del nüvi**

Per modificare le impostazioni del nüvi, toccare 🌂 (impostazioni). Per ulteriori informazioni, vedere le pagine seguenti.

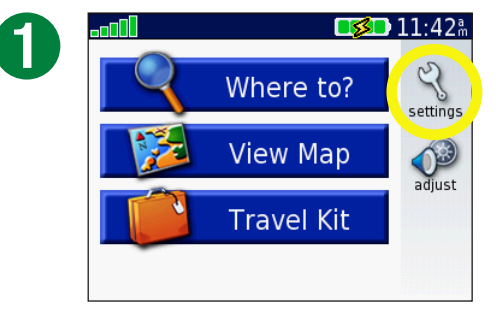

Toccare  $\stackrel{\scriptstyle <\!\!\!\! <\!\!\! <\!\!\! <\!\!\! <\!\!\! }$  per visualizzare la pagina Impostazioni.

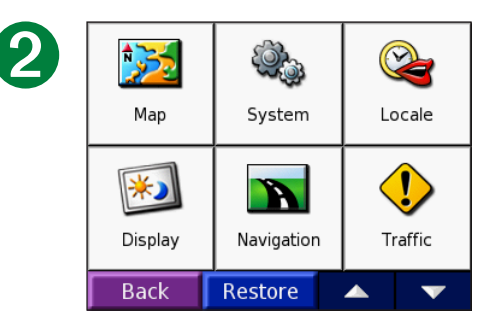

Selezionare l'impostazione che si desidera modificare.

# Ripristino delle impostazioni

Per ripristinare tutte le impostazioni modificate, premere il pulsante **Riprist.**, come mostrato di seguito.

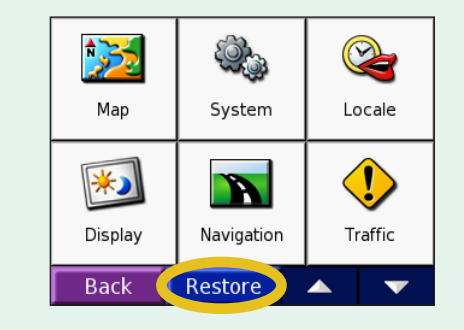

Per ripristinare le impostazioni per una singola categoria, ad esempio Mappa, toccare **Riprist.** nella pagina di tale categoria.

Garmin © 2007

# Modifica delle impostazioni della mappa 🔀

**Dettaglio mappa**: consente di regolare il livello di dettaglio della mappa. Un livello di dettaglio elevato fa sì che la mappa venga ridisegnata lentamente.

**Visualizza mappa**: consente di modificare la prospettiva della pagina Mappa.

- **Verso l'alto**: consente di visualizzare la mappa in formato bidimensionale (2D) con la direzione di viaggio orientata verso l'alto.
- **Verso nord**: consente di visualizzare la mappa in formato bidimensionale (2D) orientata verso nord.
- **Visualizzazione 3D:** consente di visualizzare la mappa in formato tridimensionale (3D), con orientamento verso l'alto. Si tratta dell'impostazione predefinita.

**Strutture di mappa**: consente di attivare o disattivare strutture di mappa aggiuntive.

**Veicolo**: toccare **Modifica** per modificare l'icona utilizzata per visualizzare la posizione corrente sulla mappa. Scegliere l'icona da utilizzare, quindi toccare **OK**. Scaricare ulteriori icone di veicoli dall'indirizzo www.garmin.com/vehicles.

**Info mappa**: consente di visualizzare le mappe e la relativa versione sul nüvi. Un segno di spunta indica che la mappa è attiva. Toccare il segno di spunta accanto alla mappa per disattivarla.

**Ripristina**: consente di ripristinare le impostazioni della mappa iniziali.

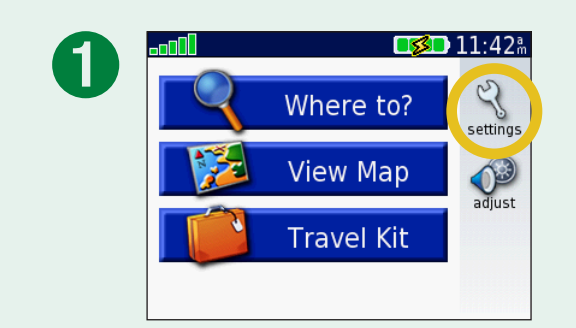

| 2 | Map     | System     | Cocale         |   |
|---|---------|------------|----------------|---|
|   | Display | Navigation | <b>Iraffic</b> |   |
|   | Back    | Restore    | <b></b>        | - |
|   |         |            |                |   |

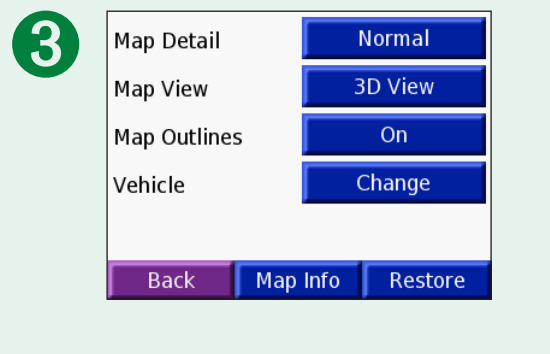

# Modifica delle impostazioni del sistema

**WAAS / EGNOS**: consente di abilitare e disabilitare i satelliti WAAS/EGNOS. Per informazioni su WAAS, visitare il sito www.garmin.com/aboutGPS/waas.html.

**Modalità sicura**: consente di attivare o disattivare la modalità sicura per migliorare la sicurezza del conducente. Quando il veicolo è in movimento, è possibile utilizzare tale modalità per disabilitare tutte le funzioni che richiedono l'attenzione del conducente e possono distrarre durante la guida.

**Garmin Lock**: consente di bloccare il nüvi. Inserire un PIN di 4 cifre e impostare una posizione di sicurezza. Per ulteriori informazioni, vedere pagina 6.

**Toni touchscreen**: consente di abilitare o disabilitare il tono riprodotto quando si tocca lo schermo.

**Informazioni su**: consente di visualizzare il numero della versione software, il numero ID e il numero della versione audio del nüvi. Tali informazioni sono necessarie per aggiornare il software del sistema o acquistare dati aggiuntivi per le mappe. Vedere pagina 61.

**Ripristina**: consente di ripristinare le impostazioni della mappa iniziali.

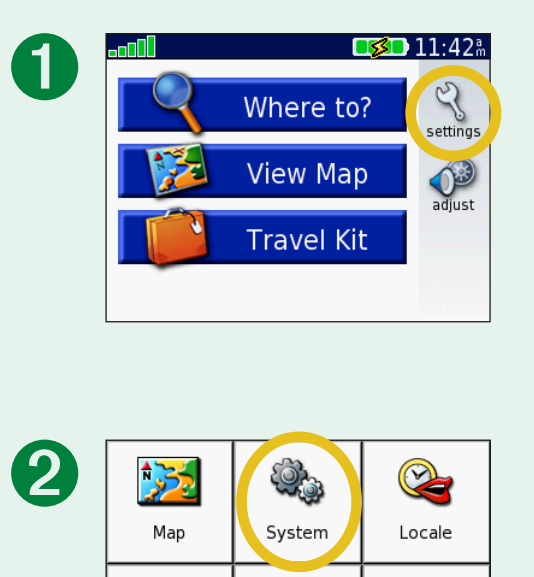

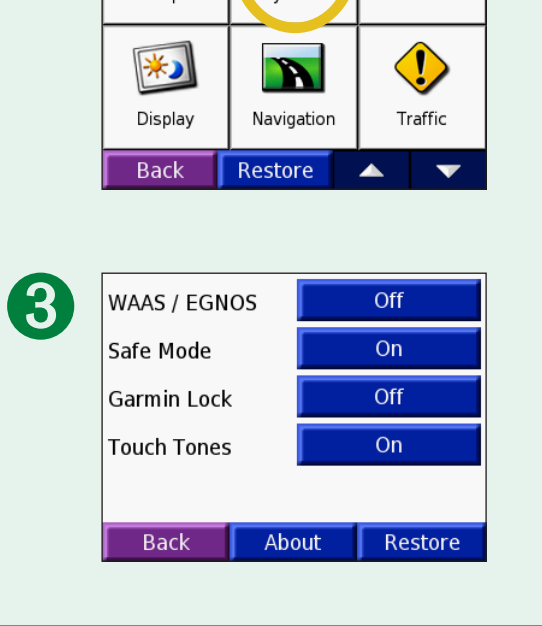

Garmin © 2007

# Modifica delle impostazioni internazionali 隆

Per modificare un'impostazione, toccare il pulsante accanto all'icona. Per modificare tutte le impostazioni, toccare **Modifica tutto**. In ogni schermata, toccare l'impostazione desiderata, quindi toccare **Avanti**.

Impostazioni internazionali: consente di selezionare la località.

Lingua testo: consente di convertire il testo visualizzato nella lingua selezionata. La modifica della lingua del testo non comporta la modifica della lingua dei dati definiti dall'utente o della mappa, ad esempio i nomi delle strade.

**Given Standard Restance Lingua per i messaggi vocali**: consente di modificare la lingua per tutti i comandi vocali.

(solo nüvi 350) Le lingue associate al sistema (TTS) sono-voci di sintesi, che dispongono di un ampio vocabolario e pronunciano il nome di una strada appena il veicolo si avvicina alle svolte. Le voci preregistrate (non associate al nome di una persona) dispongono di un vocabolario limitato e non pronunciano i nomi di località o strade.

**Formato ora**: consente di selezionare il formato a 12 ore, a 24 ore o UTC.

**Fuso orario**: consente di selezionare un fuso orario o una città vicina dall'elenco.

**Ora legale**: impostare su **Attivo**, **Off** o **Automatico**, se disponibile.

**Unità**: consente di impostare le unità di misura in **Kilometers** o **miglia**.

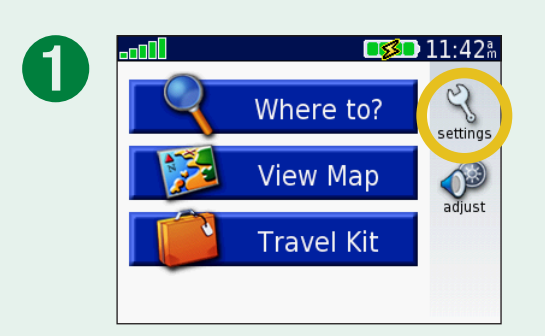

| 2 | Map     | System     | Cocale              |
|---|---------|------------|---------------------|
|   | Display | Navigation | <b>U</b><br>Traffic |
|   | Back    | Restore    | ▲ <b>▼</b>          |

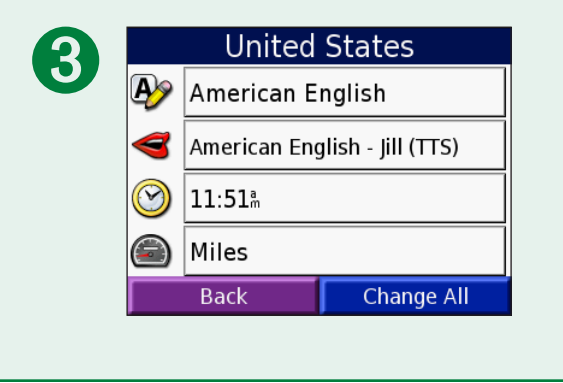

# Modifica delle impostazioni di visualizzazione 🔊

**Modalità colore**: consente di selezionare **Giorno** per uno sfondo luminoso, **Notte** per uno sfondo scuro o **Automatico** per passare automaticamente da uno sfondo all'altro.

**Timeout retroilluminazione**: consente di selezionare il periodo in cui resta attivata la retroilluminazione quando viene scollegata l'alimentazione esterna. La riduzione del periodo di attivazione della retroilluminazione prolunga la durata della batteria.

**Touchscreen**: toccare **Ricalibra** per ricalibrare (o riallineare) lo schermo touchscreen per farlo rispondere correttamente ai comandi.

**Schermata**: consente di acquisire un'inquadratura di schermata premendo e rilasciando velocemente il pulsante di **accensione**. Le inquadrature di schermata vengono salvate nella cartella "Schermata" o nell'unità "nuvi".

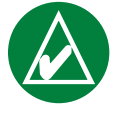

**NOTA:** quando l'impostazione Schermata è **attiva**, non è possibile aprire la schermata Impostazioni rapide premendo il pulsante di **accensione** .

**Schermata iniziale**: toccare **Modifica** per selezionare un'immagine da visualizzare all'accensione del nüvi. Prima di modificare la schermata iniziale, è necessario caricare le immagini JPEG. Vedere pagine 20 – 24.

**Ripristina impostazioni**: consente di ripristinare le impostazioni di visualizzazione originali.

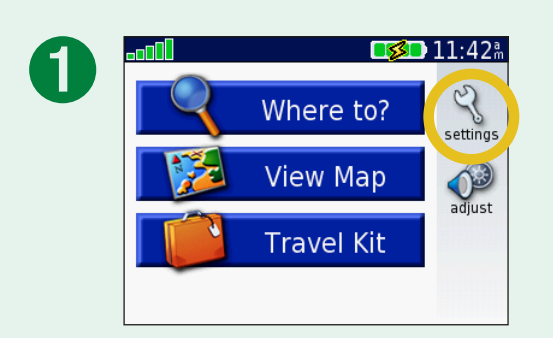

| 2 | Map     | System     | Cocale          |
|---|---------|------------|-----------------|
|   | Display | Navigation | <b>I</b> raffic |
|   | Back    | Restore    | ▲ ▼             |

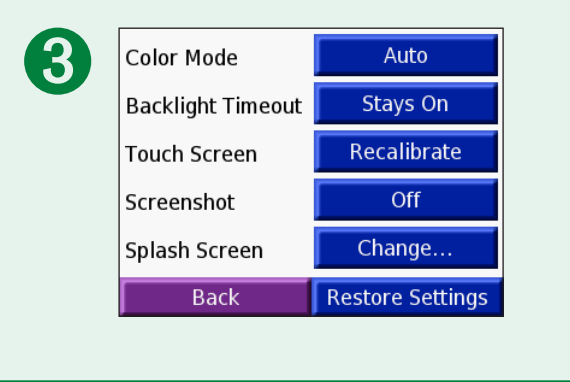

Garmin © 2007

# Modifica delle impostazioni di navigazione 📷

**Preferenza rotta**: consente di selezionare una preferenza per il calcolo della rotta. Selezionare **Minor tempo** per calcolare rotte che implicano un minor tempo di guida pur corrispondendo a distanze più lunghe. Selezionare **Dist. più breve** per calcolare rotte corrispondenti a distanze più brevi ma a tempi di guida maggiori. Selezionare **Fuoristrada** per creare una rotta diretta verso la destinazione (la rotta non seguirà la strada).

**Veicolo**: consente di specificare il tipo di veicolo per ottimizzare le rotte.

**Zone da evitare**: toccare il pulsante **Attivato** per accedere ai tipi di strada. Selezionare i tipi di strada che si desidera evitare nelle rotte prescelte. Il nüvi utilizza tali tipi di strada solo se le rotte alternative comportano deviazioni eccessive o se non sono disponibili altre strade. Se si dispone di

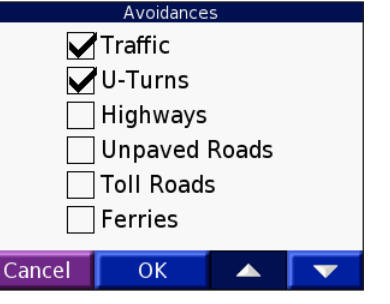

un ricevitore delle segnalazioni sul traffico FM TMC, è anche possibile evitare gli ingorghi.

**Tono di segnalazione**: consente di attivare o disattivare il tono di segnalazione.

**Comandi vocali**: consente di impostare l'indicazione vocale della rotta e dello stato del sistema.

**Ripristina impostazioni**: consente di ripristinare le impostazioni di navigazione originali.

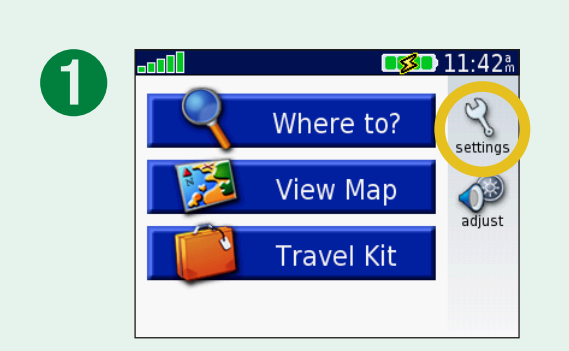

| 2 | Map         | System |             | Lo               | <b>a</b><br>cale  |
|---|-------------|--------|-------------|------------------|-------------------|
|   | Display     | Naviga | ation       | Tr               | <b>I</b><br>affic |
|   | Back        | Restor | re          |                  | •                 |
| 3 | Route Prefe | rence  | Fas<br>Car/ | ster Ti<br>Motor | ime<br>cycle      |

Avoidances

Attention Tone

Enabled

Off

Guidance/Status

# Modifica delle impostazioni del traffico 少

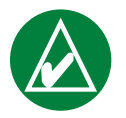

**NOTA:** è possibile accedere alle informazioni sul traffico solo se il nüvi è collegato all'alimentazione esterna e a un ricevitore delle segnalazioni sul traffico FM TMC.

# Opzioni per il Nord America

Sono elencati i servizi delle segnalazioni sul traffico in FM a cui si è abbonati, con la data di scadenza dell'abbonamento.

Toccare **Aggiungi** per aggiungere un abbonamento. Per ulteriori informazioni, vedere la pagina successiva.

# Opzioni fuori dal Nord America

**Automatico**: selezionare il provider da utilizzare. Selezionare **Automatico** per utilizzare il miglior provider disponibile o selezionarne uno specifico da utilizzare ogni volta.

Ricerca: effettua la ricerca di ulteriori

provider di segnalazioni sul traffico TMC. Per aumentare l'intervallo di ricerca, toccare **Sì** per cancellare la tabella dei provider.

Abbonamenti: consente di visualizzare gli abbonamenti.

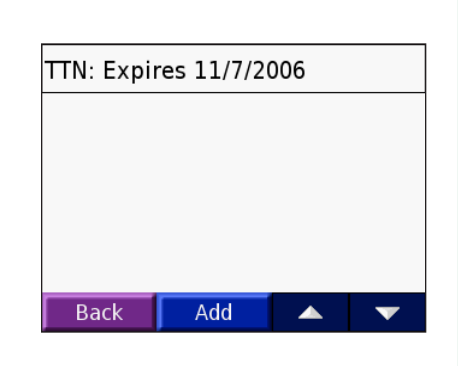

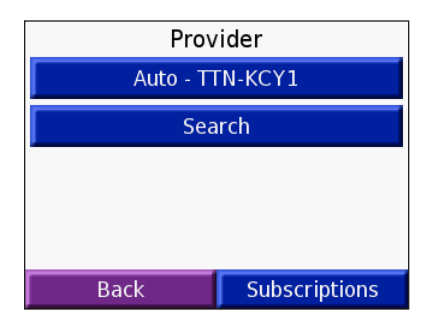

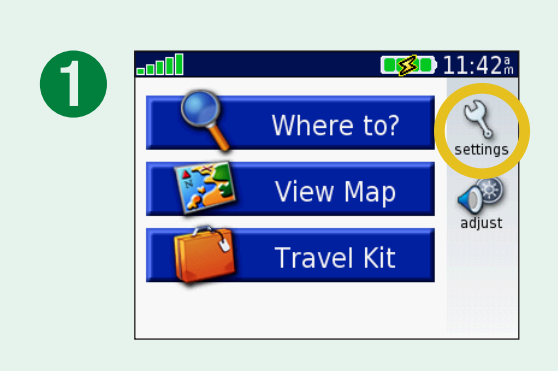

| 2 | Map           | System System | <b>Correct</b>  |
|---|---------------|---------------|-----------------|
|   | <b>isplay</b> | Navigation    | <b>I</b> raffic |
|   | Back          | Restore       |                 |

## Aggiunta di un abbonamento

È possibile acquistare un nuovo abbonamento o rinnovare l'abbonamento scaduto tramite il sito Web delle informazioni sul traffico FM di Garmin, all'indirizzo www.garmin.com/fmtraffic.

- 1. Nella pagina Menu, toccare < > < Traffico.
- Per le unità distribuite fuori dal Nord America, toccare Abbonamenti > Aggiungi. Per le unità distribuite nel Nord America, toccare Aggiungi.
- 3. Annotare l'ID dell'unità del ricevitore per le segnalazioni sul traffico in FM. Visitare il sito Web www.garmin.com/ fmtraffic per acquistare un abbonamento e ottenere un codice.
- 4. Dopo aver ricevuto il codice a 25 cifre, toccare **Successivo** sul nüvi, inserire il codice, quindi toccare **Fatto**.

È necessario richiedere un nuovo codice ogni volta che si rinnova il servizio. Se si dispone di più ricevitori per le segnalazioni sul traffico in FM, è necessario richiedere un nuovo codice di abbonamento per ciascuno di essi.

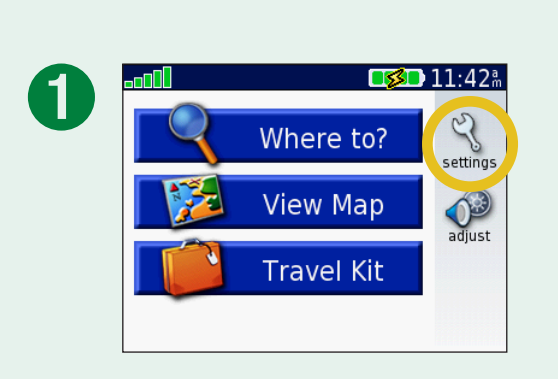

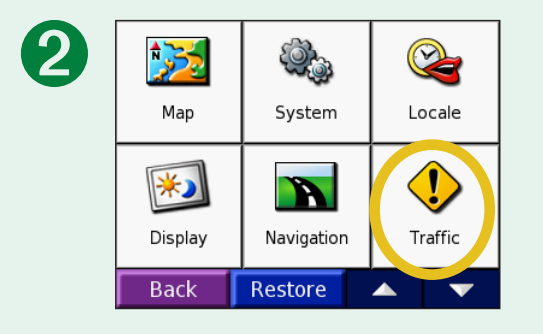

# Modifica delle impostazioni dei punti di prossimità

Questa categoria è visibile solo se sono stati installati i POI personalizzati o Garmin TourGuide<sup>™</sup>. Per ulteriori informazioni, vedere pagine 62 – 63.

**Avvisi**: toccare **Cambia** per attivare o disattivare gli avvisi che indicano l'approssimarsi dei punti di interesse personalizzati. Un segno di spunta indica gli avvisi attivi per il tipo di punto di interesse in questione. Per ulteriori informazioni sui punti di interesse, vedere pagine 62 - 63. Toccare **Audio** per regolare la notifica audio che indica l'approssimarsi dei punti di interesse.

**TourGuide**: se si dispone di una presentazione audio guidata GPS di terze parti caricata sul nüvi, è possibile selezionare **Riprod. automat.** per ascoltare la presentazione completa come programmata, **Quando richiest** per mostrare l'icona dell'altoparlante sulla mappa quando le informazioni sono disponibili durante la rotta o **Off**. Per ulteriori informazioni sulla funzione Garmin TourGuide, vedere pagina 63. Per ulteriori informazioni sul caricamento dei file sul nüvi, vedere pagina 21.

**Ripristina impostazioni**: consente di ripristinare le impostazioni dei punti di prossimità originali.

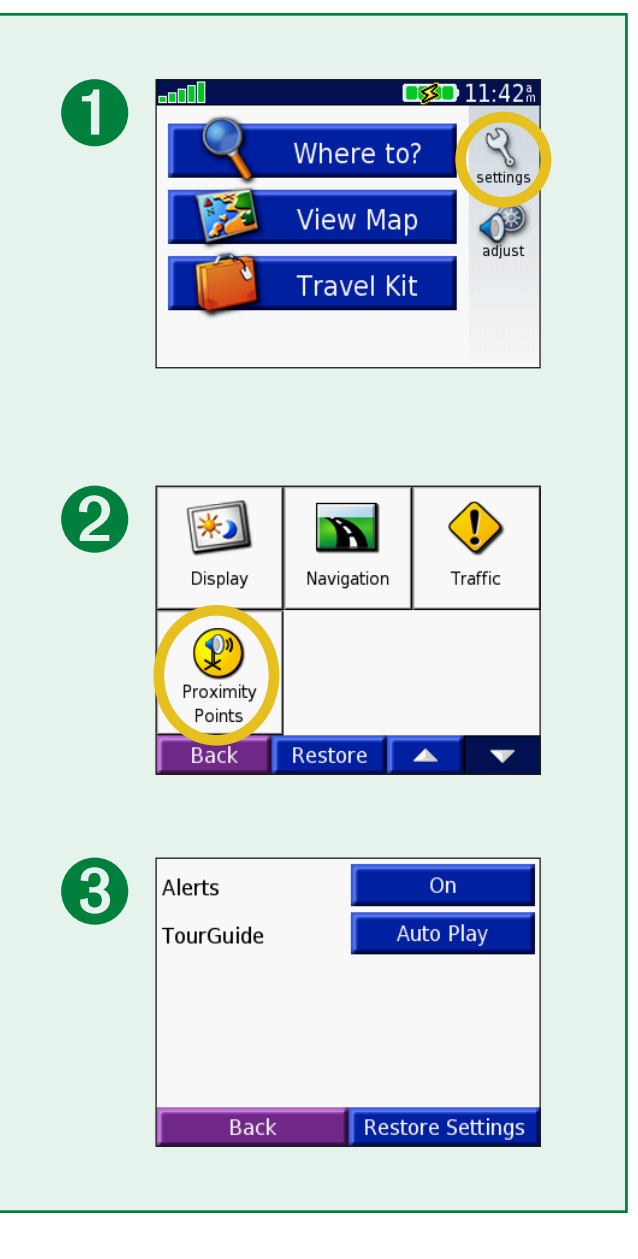

# **INFORMAZIONI SUL TRAFFICO FM TMC**

Utilizzando un ricevitore delle segnalazioni sul traffico Garmin FM TMC opzionale, il nüvi è in grado di ricevere e utilizzare le informazioni sul traffico che vengono trasmesse con il sistema FM. Quando viene ricevuto un messaggio sul traffico, il nüvi visualizza l'evento sulla mappa e può modificare la rotta per consentire di evitare l'ingorgo. Per ulteriori informazioni sul ricevitore delle segnalazioni sul traffico in FM, visitare il sito Web di Garmin (www.garmin.com). Per conoscere i fornitori, visitare il sito Web di Garmin www.garmin.com/fmtraffic.

# Collegamento del ricevitore delle segnalazioni sul traffico Garmin FM TM al nüvi

Montare il nüvi sul supporto a ventosa e collegarlo all'adattatore da 12 Volt. Collegare il mini-cavo USB del ricevitore delle segnalazioni sul traffico al mini connettore del cavo USB che si trova sul lato del nüvi.

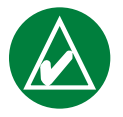

**NOTA:** è possibile accedere alle impostazioni e alle informazioni sul traffico solo se il nüvi è collegato a un alimentatore esterno e a un ricevitore delle segnalazioni sul traffico FM, ad esempio un GTM 12.

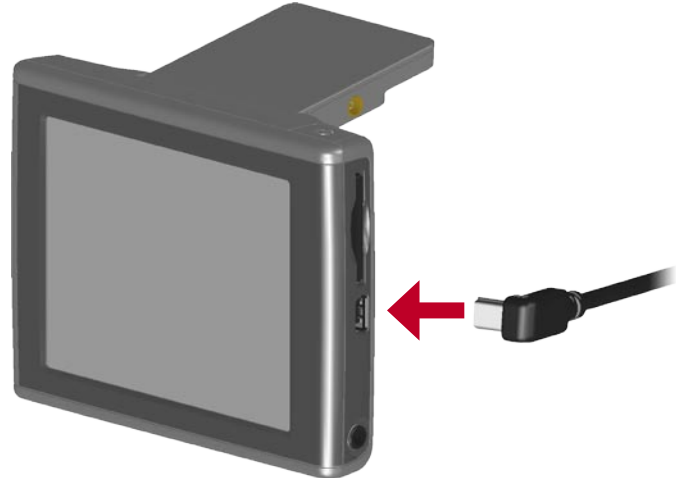

Collegamento del ricevitore delle segnalazioni sul traffico Garmin FM TM al nüvi

# Visualizzazione degli eventi relativi al traffico

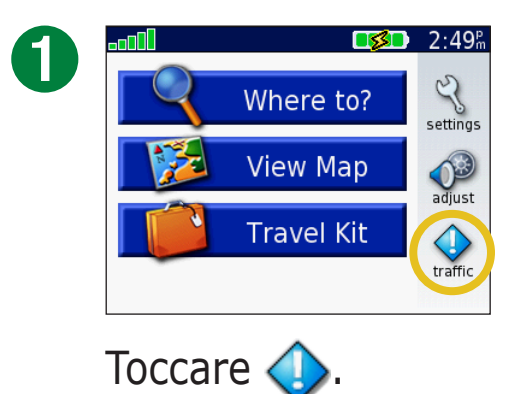

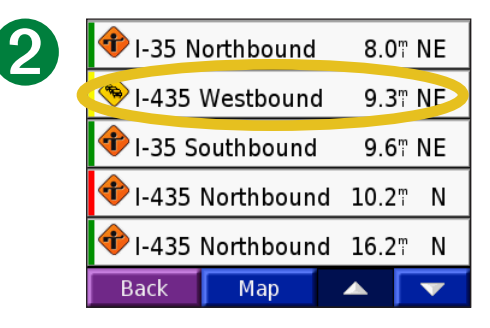

Selezionare una voce per visualizzarne i dettagli.

| 3 | I-435 Westbound                                         |                      |  |   |
|---|---------------------------------------------------------|----------------------|--|---|
|   | From:                                                   | US-169/Metcalf Ave/E |  |   |
|   | To:                                                     | US-69/Exit 81        |  |   |
|   | Severity:                                               |                      |  |   |
|   | Description:<br>Accumulating traffic. Exit ramp closed. |                      |  |   |
|   | Back                                                    | Мар                  |  | T |
|   | Back                                                    | Мар                  |  | V |

Selezionare un'opzione.

#### **Come evitare il traffico**

Nella pagina della mappa, viene visualizzato il simbolo  $\bigcirc$  o  $\triangle$  quando sulla rotta corrente o sulla strada che si sta percorrendo si verifica un evento che può generare traffico. Mentre si sta percorrendo una rotta, toccare il simbolo  $\bigcirc$  o  $\triangle$  per evitare il traffico.

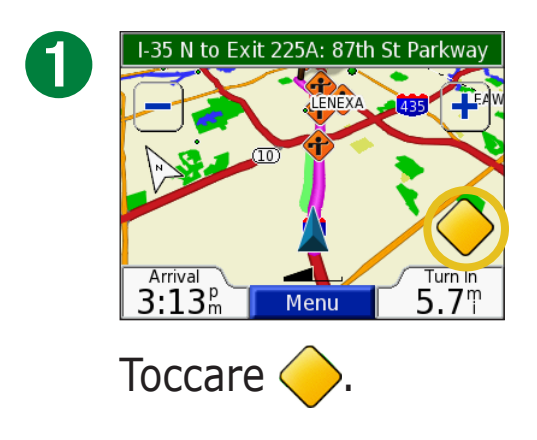

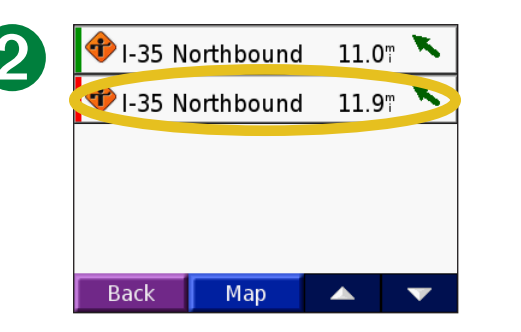

Selezionare una voce per visualizzarne i dettagli.

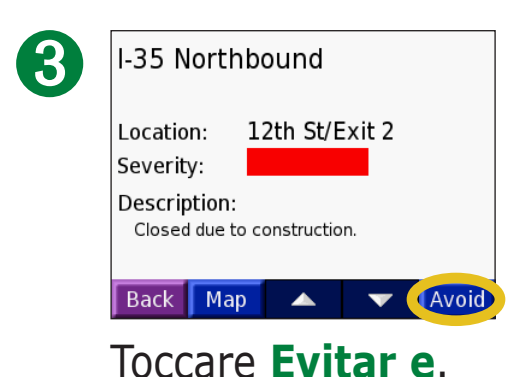

# Simboli relativi al traffico

| Simboli<br>dell'America del<br>Nord | Significato         | Simboli<br>internazionali     |
|-------------------------------------|---------------------|-------------------------------|
| <b>R</b>                            | Condizioni stradali |                               |
| <b>+</b>                            | Lavori in corso     |                               |
| (FB)                                | Congestione         | $\boldsymbol{\bigtriangleup}$ |
| ٠                                   | Incidente           |                               |
| 1                                   | Evento              | $\mathbf{\Lambda}$            |
| 1                                   | Informazioni        | i                             |

## **Codice a colori**

Le barre a sinistra dei simboli del traffico indicano la gravità degli incidenti:

- = Gravità bassa: il traffico è scorrevole.
- = Gravità media: il traffico è leggermente congestionato.
- Gravità elevata: il traffico è notevolmente congestionato o completamente fermo.

| <i>Codice a colori</i><br><i>Simbolo del traffico</i> |
|-------------------------------------------------------|
| 🕩 I-35 Northbound 8.0" NE                             |
| 🗢 I-435 Westbound 9.3 মE                              |
| 📌 I-35 Southbound 9.6" NE                             |
| 🕈 I-435 Northbound 10.27 N                            |
| 📌 I-435 Northbound 16.27 N                            |
| Back Map 🔺 🔽                                          |
| Elenco degli eventi relativ<br>al traffico            |

# **A**PPENDICE

# Montaggio del nüvi

Per assicurare una presa salda, pulire ed asciugare il parabrezza prima di installare il supporto a ventosa.

#### Per montare il supporto a ventosa:

- 1. Inserire l'estremità piccola del cavo nel retro del gruppo ventosa e l'altra estremità in una presa del veicolo.
- 2. Posizionare il supporto a ventosa sul parabrezza.
- 3. Spingere indietro la leva, verso il parabrezza.
- 4. Estendere l'antenna. Inserire la base del nüvi nell'alloggiamento.
- 5. Inclinare il nüvi all'indietro per farlo scattare in posizione. Se necessario, ruotare l'alloggiamento.

Prima di eseguire il montaggio, verificare le leggi statali e locali sul traffico. Le attuali leggi degli Stati della California e del Minnesota vietano di montare ventole sul parabrezza durante la guida di veicoli a motore. In tal caso, è necessario utilizzare altre opzioni di montaggio, ad esempio sul cruscotto o per attrito. Per ulteriori informazioni, vedere la scheda delle informazioni sul prodotto inclusa nella confezione.

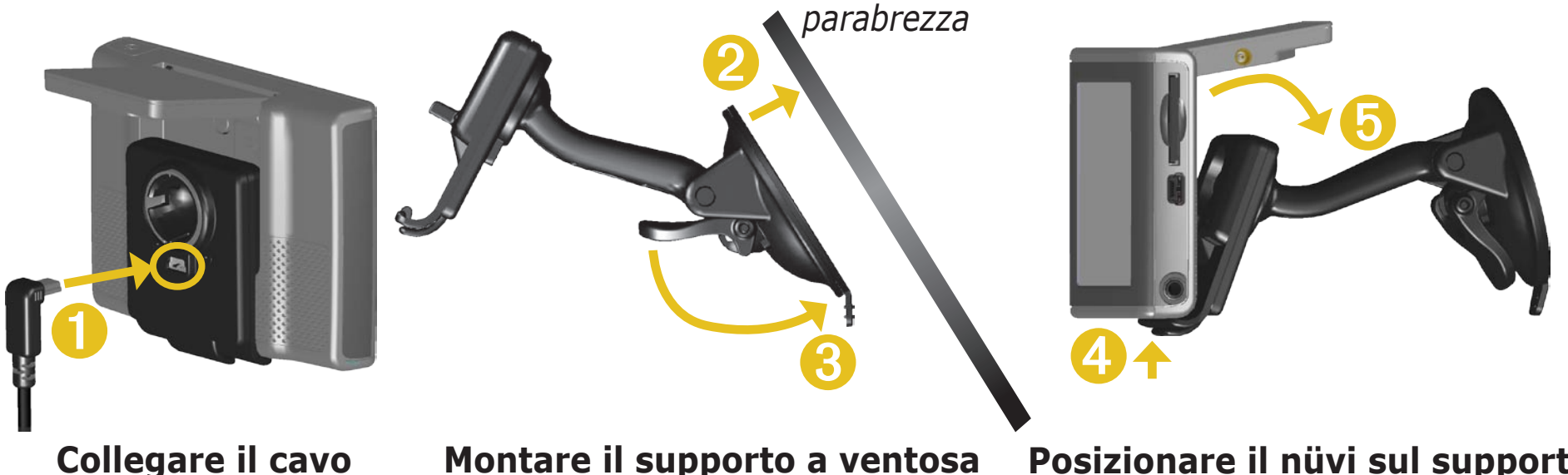

Posizionare il nüvi sul supporto

#### AVVISO RELATIVO AL MONTAGGIO SUL PARABREZZA; AVVISO SPECIALE RIVOLTO AI CONDUCENTI IN CALIFORNIA E

**MINNESOTA:** la normativa locale vieta ai conducenti degli Stati della California e del Minnesota l'utilizzo di supporti a ventosa sul parabrezza nei veicoli a motore. Per ulteriori informazioni su restrizioni di questo tipo, consultare le disposizioni statali e locali. In tal caso, è necessario utilizzare altre opzioni di montaggio, ad esempio sul cruscotto o per attrito. Garmin declina ogni responsabilità per multe, sanzioni o danneggiamenti imputabili alla mancata osservazione del presente avviso o all'applicazione di eventuali normative e disposizioni statali e locali relative all'uso dell'unità (consultare le disposizioni "California Vehicle Code Section 26708(a)" e "Minnesota Statutes 2005, Section 169.71").

#### Montaggio del nüvi sul cruscotto

Utilizzare il disco di montaggio incluso per montare l'unità sul cruscotto e osservare le normative locali; per ulteriori informazioni, vedere la scheda delle informazioni sul prodotto inclusa nella confezione.

**Importante:** una volta installato, è estremamente difficile rimuovere l'adesivo di montaggio **permanente**.

#### Per installare il disco di montaggio:

- 1. Pulire e asciugare con cura la parte del cruscotto sulla quale verrà installato il disco.
- 2. Rimuovere il rivestimento dall'adesivo di montaggio permanente sulla base del disco e installare il disco sul cruscotto.
- 3. Installare il supporto a ventosa sul disco.
- 4. Abbassare la leva del supporto a ventosa per fissarlo al disco.

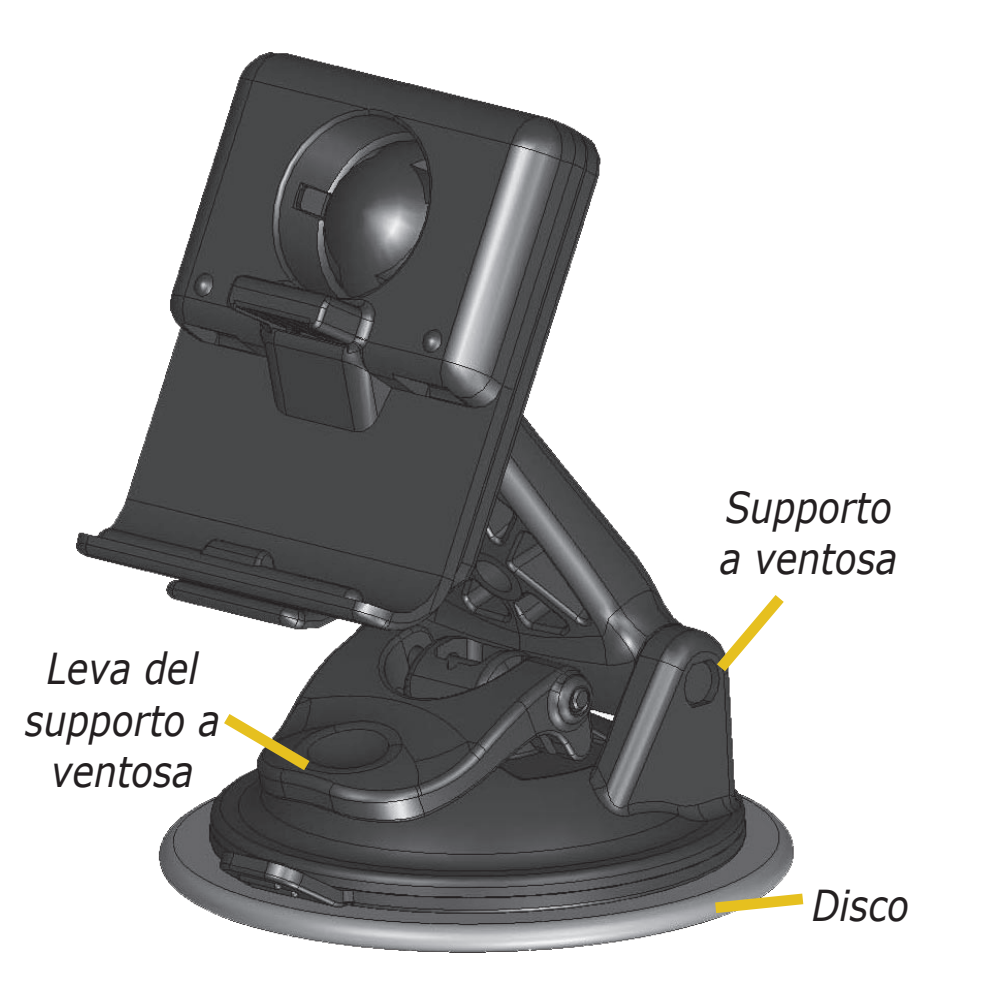

#### Rimozione dell'unità e del supporto

- 1. Per rimuovere l'unità dal supporto, premere la linguetta situata nella parte inferiore dell'alloggiamento.
- 2. Scollegare l'unità dal supporto.
- 3. Per rimuovere il supporto a ventosa dal parabrezza, spingere la leva verso di sé.
- 4. Tirare la linguetta posta sul supporto a ventosa avvicinandola a sé.

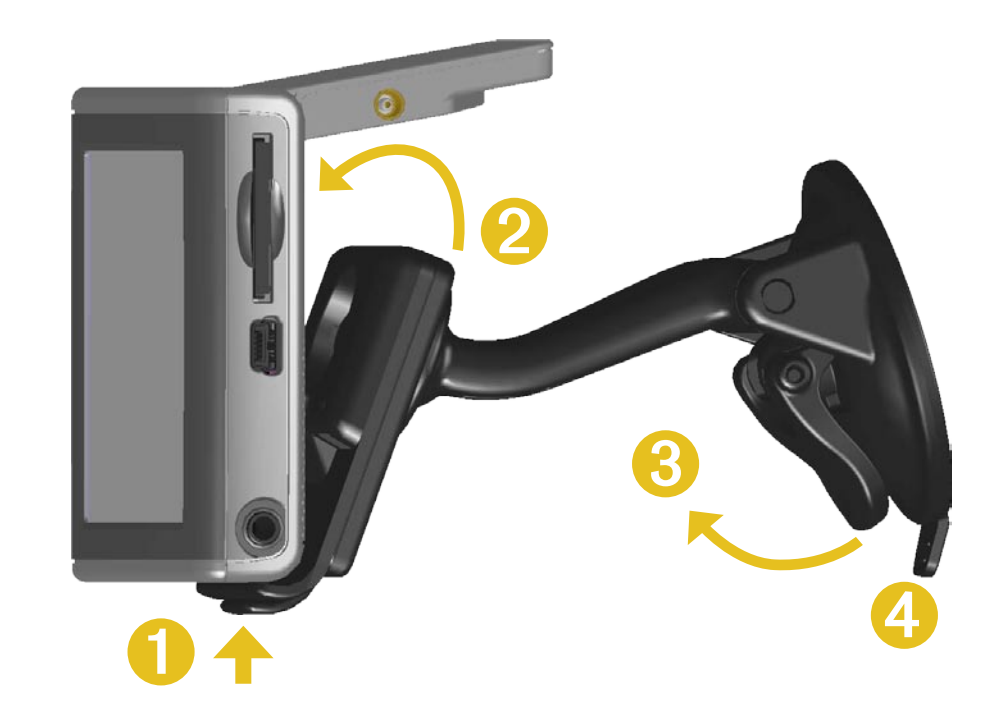

#### Rimozione del telaio dal supporto

Per rimuovere il telaio dal braccio di montaggio, girare il telaio da un lato. Il telaio si staccherà dall'alloggiamento circolare.

Per sostituire il telaio, far scattare il telaio sull'alloggiamento circolare.

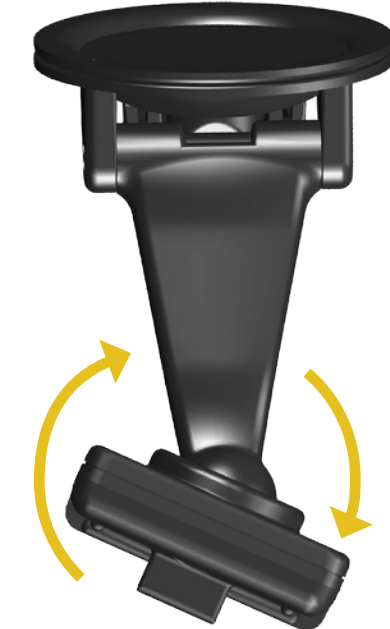

# Reimpostazione del nüvi

Se l'unità si blocca, premere il pulsante di **accensione** per spegnere l'unità, quindi premere ancora per accenderla nuovamente. Se con questa operazione il problema non viene risolto, reimpostare il nüvi:

## Per reimpostare il nüvi:

- 1. Alzare l'antenna.
- 2. Premere il pulsante **Reimposta**.

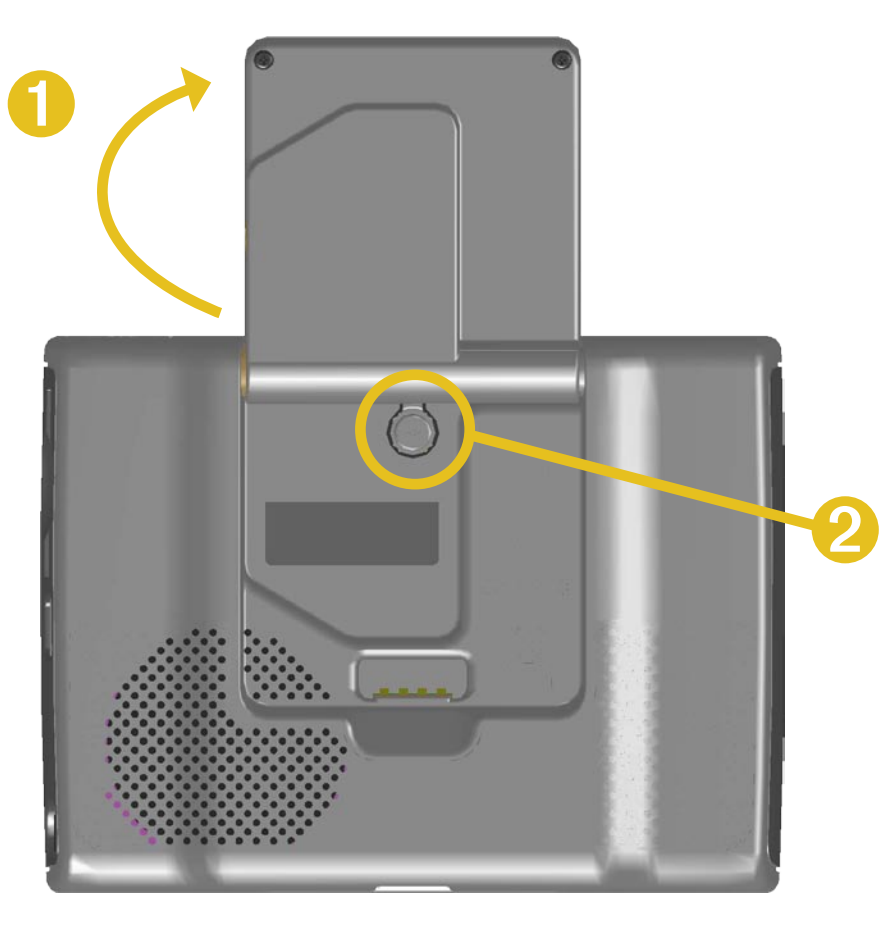

# Eliminazione dei dati definiti dall'utente

Toccare l'angolo superiore destro dello schermo del nüvi durante l'accensione della periferica. Non togliere il dito finché non viene visualizzata la finestra a comparsa. Toccare **Sì** per eliminare tutti i dati definiti dall'utente.

Vengono ripristinate tutte le impostazioni originali. Vengono eliminati anche i segnalibri audio e le selezioni recenti.

# Manutenzione del nüvi

Il nüvi contiene componenti elettronici estremamente delicati che possono essere danneggiati in modo permanente se sottoposti a vibrazioni o urti eccessivi. Per ridurre al minimo il rischio di danni, non far cadere l'unità e non utilizzarla in ambienti esposti a vibrazioni o urti eccessivi.

#### Pulizia dell'unità

Il nüvi è costruito con materiali di elevata qualità e la manutenzione dell'apparecchio richiede semplici operazioni di pulizia. Pulire la parte esterna dell'unità (escluso il touchscreen) utilizzando un panno inumidito con una soluzione detergente non aggressiva, quindi asciugarlo accuratamente. Evitare l'uso di prodotti e solventi che possono danneggiare le parti in plastica.

#### Pulizia del touchscreen

Pulire il touchscreen con un panno morbido, pulito e privo di lanugine. Utilizzare acqua, alcol isopropilico o un detergente per la pulizia degli occhiali, se necessario. Applicare il liquido sul panno e pulire delicatamente il touchscreen.

#### Protezione del nüvi

Seguire le precauzioni riportate di seguito per evitare danni al nüvi:

- Non conservare il nüvi in ambienti in cui potrebbe essere esposto in modo prolungato a temperature estreme (ad esempio, nel portabagagli di un'auto) per evitare che subisca danni irreparabili.
- Evitare che il nüvi entri a contatto con l'acqua, poiché ciò potrebbe comprometterne il funzionamento.
- Non lasciare il nüvi in vista quando si esce dal veicolo. Portare l'unità con sé o nasconderla accuratamente nell'auto per prevenirne il furto.
- È possibile selezionare le voci sul touchscreen mediante una stilo PDA, tuttavia si consiglia di non utilizzare questo strumento quando il veicolo è in movimento. Non utilizzare in nessun caso oggetti duri o acuminati sul touchscreen per evitare di danneggiarlo.

#### Uso del nüvi in ambienti chiusi

Abbassare l'antenna per disattivare il ricevitore GPS e utilizzare il nüvi in ambienti chiusi. Attivare l'impostazione Usa interno mentre si utilizza l'unità o il kit da viaggio, ad esempio il lettore MP3.

#### Uso di un'antenna remota

È possibile utilizzare un'antenna remota opzionale (Garmin GA 27C). Tale componente si rivela particolarmente utile quando si utilizza l'unità in un veicolo dotato di parabrezza con rivestimento o di un lunotto termico, che potrebbe bloccare i segnali GPS. Collegare l'antenna al connettore posto sul retro della periferica nüvi. Per acquistare l'antenna, visitare il sito Web Garmin www.garmin.com/products/nuvi e selezionare il collegamento Accessori.

#### Sostituzione del fusibile

Sull'adattatore del veicolo è presente un fusibile AGC/3AG (1500 A) di elevata capacità (2 ampere). Se è necessario sostituire il fusibile, svitare l'estremità nera e sostituire il fusibile.

# Svitare

#### Caricamento del nüvi

È possibile caricare il nüvi tramite il cavo USB (vedere pagina 21) o l'adattatore per auto da 12/24 Volt collegato al supporto a ventosa.

# Aggiornamento del software del nüvi tramite WebUpdater

1. Per scaricare il programma WebUpdater, visitare il sito www.garmin.com/products/webupdater.

2. Dopo aver scaricato WebUpdater sul computer, collegare il nüvi al computer.

3. Eseguire WebUpdater. Attenersi alle istruzioni riportate sullo schermo per aggiornare il software. È anche possibile scaricare gli aggiornamenti software dalla pagina del nüvi sul sito Web Garmin all'indirizzo www.garmin.com/products/nuvi. Fare clic su **Aggiornamenti software**. Fare clic su **Download** accanto al software del nüvi.

Se il nüvi viene registrato, si riceverà notifica degli aggiornamenti del software e della mappa. Per registrare il nüvi, visitare il sito http://my.garmin.com.

# Acquisto e caricamento di altre mappe MapSource

È possibile acquistare dati di mappe MapSource aggiuntive e caricare le mappe nella memoria interna della periferica nüvi o in una scheda SD opzionale. Per abilitare (sbloccare) le mappe aggiuntive, è necessario disporre dell'ID (vedere pagina 45) e del numero di serie dell'unità (numero di 8 cifre presente sul retro dell'unità). Seguire le istruzioni fornite con i nuovi dati per installare correttamente le mappe nel computer.

Per caricare le mappe nella memoria del nüvi o in una scheda SD, selezionare il nome per l'unità "nüvi" o per la scheda SD. Per ulteriori informazioni sull'uso di MapSource e sul caricamento delle mappe sul nüvi, fare riferimento al file della Guida di MapSource.

# POI (punti di interesse) personalizzati

La periferica nüvi accetta i database dei POI (punti di interesse) personalizzati, disponibili nei siti Internet di diverse aziende. Alcuni database dei POI personalizzati contengono informazioni di avviso relative alla posizione di telecamere di sicurezza e scuole. Per informazioni sui database delle telecamere di sicurezza, vedere la pagina seguente.

Il nüvi può emettere degli allarmi di prossimità per indicare l'approssimarsi di questi punti. Per regolare le modalità di avviso del nüvi sui POI, vedere pagina 51.

Dopo aver scaricato il database POI, utilizzare il Garmin POI Loader per installarlo nell'unità. Il programma POI Loader è disponibile all'indirizzo www.garmin.com/extras. Il programma POI Loader consente di memorizzare i POI personalizzati nell'unità "nüvi" o nella scheda SD. Inoltre, consente di personalizzare le impostazioni degli allarmi di prossimità per ciascun POI. Per ulteriori informazioni, fare riferimento al file della Guida di POI Loader (premere F1 per aprire il file).

Per visualizzare i POI personalizzati, toccare **Q Dove si va** > **Mie Posizioni** > **POI personalizzati**. Per eliminare i POI personalizzati dal nüvi, toccare **Q Dove si va** > **Mie Posizioni** > **Elim. tutto**. Toccare **Sì** per eliminare le località preferite e i POI personalizzati.

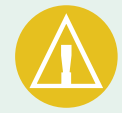

ATTENZIONE: Garmin non è responsabile delle conseguenze derivanti dall'uso di un database dei POI personalizzati, della precisione della telecamera di sicurezza o di altri database dei POI personalizzati.

#### Telecamere di sicurezza

È possibile scaricare informazioni sulle telecamere di sicurezza per posizioni selezionate. Verificare il sito www.garmin.com/accessories/ safetycamera. I dati vengono caricati almeno una volta a settimana, in modo da disporre di informazioni aggiornate.

# Per mantenere aggiornati i dati relativi alle telecamere di sicurezza:

1. Visitare il sito Web http://my.garmin.com.

2. Registrarsi per l'abbonamento.

È anche possibile acquistare l'abbonamento per una nuova regione in qualsiasi momento ed estendere gli abbonamenti esistenti. Ciascuna regione acquistata ha una data di scadenza.

#### Garmin TourGuide

Garmin TourGuide<sup>™</sup> consente al nüvi di riprodurre presentazioni audio guidate GPS di terze parti. Queste presentazioni audio possono, ad esempio, indicare una rotta fornendo informazioni interessanti sui siti storici presenti lungo il tragitto. Durante il viaggio, le informazioni audio vengono attivate dai segnali GPS. Se i file di Garmin TourGuide sono stati caricati sul nüvi, toccare **Quese si va** > **Mie Posizioni** > **POI personalizzati**.

# Informazioni sulla batteria

L'unità contiene una batteria interna agli ioni di litio (non rimovibile). Per informazioni sul corretto smaltimento dell'unità, contattare gli enti locali preposti allo smaltimento dei rifiuti.

#### Suggerimenti per la batteria

- La batteria del nüvi dovrebbe avere una durata compresa tra le 4 e le 8 ore, a seconda dell'uso. L'indicatore di livello della batteria indica lo stato della batteria.
- Per prolungare la durata della batteria, ridurre il periodo di attivazione della retroilluminazione. Toccare 🔧 > Schermo > Timeout retroill. Vedere pagina 47.
- Per prolungare la durata della batteria, abbassare l'antenna quando non si devono ricevere segnali GPS.
- Per massimizzare la durata della batteria agli ioni di litio, non lasciare il nüvi in un luogo esposto direttamente ai raggi solari ed evitare anche un'esposizione prolungata a fonti di calore eccessive.
- Non lasciare il nüvi nel veicolo in giorni particolarmente soleggiati. Per evitare di danneggiarla, rimuoverla dal veicolo o conservarla fuori dalla luce diretta del sole, ad esempio nella custodia.

#### Indicatore di livello della batteria

L'icona della batteria **Dest**i posta nell'angolo superiore destro della pagina Menu indica lo stato della batteria interna.

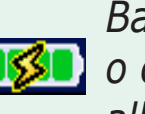

Batteria in carica 🚺 o collegata all'alimentatore esterno

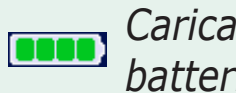

Carica della batteria completa

Tale indicatore di livello non è sempre preciso. Per aumentare la precisione dell'indicatore di livello della batteria, scaricare e ricaricare completamente la batteria senza interrompere il ciclo di carica. Per ottenere risultati ottimali, non scollegare il nüvi finché la batteria non è completamente carica.

Per informazioni sulla batteria al litio interna, non rimovibile, fare riferimento a pagina 66 alla sezione Avvertenze sulla batteria, nella scheda delle informazioni sul prodotto inclusa nella confezione, e consultare il sito www.garmin.com/safety.

# Informazioni sui segnali satellitari

Il nüvi funziona solo tramite l'acquisizione dei segnali satellitari. Se viene utilizzato all'interno degli edifici, in prossimità di alberi o di edifici particolarmente alti o all'interno di garage, il nüvi non riesce ad acquisire i segnali satellitari. Utilizzare il nüvi all'aperto in un luogo privo di ostacoli alti oppure abbassare l'antenna per disattivare il ricevitore GPS e utilizzarlo in ambienti chiusi.

Quando il nüvi acquisisce i segnali satellitari, gli indicatori di potenza del segnale visibili nella pagina Menu sono verdi **\_\_\_\_**. Quando perde il segnale, gli indicatori diventano rossi o scompaiono del tutto **\_\_**\_\_\_.

Toccare gli indicatori di potenza del segnale nell'angolo inferiore sinistro della pagina Menu per visualizzare le informazioni relative al ricevitore GPS. Toccare un punto qualsiasi dello schermo per tornare alla pagina Menu.

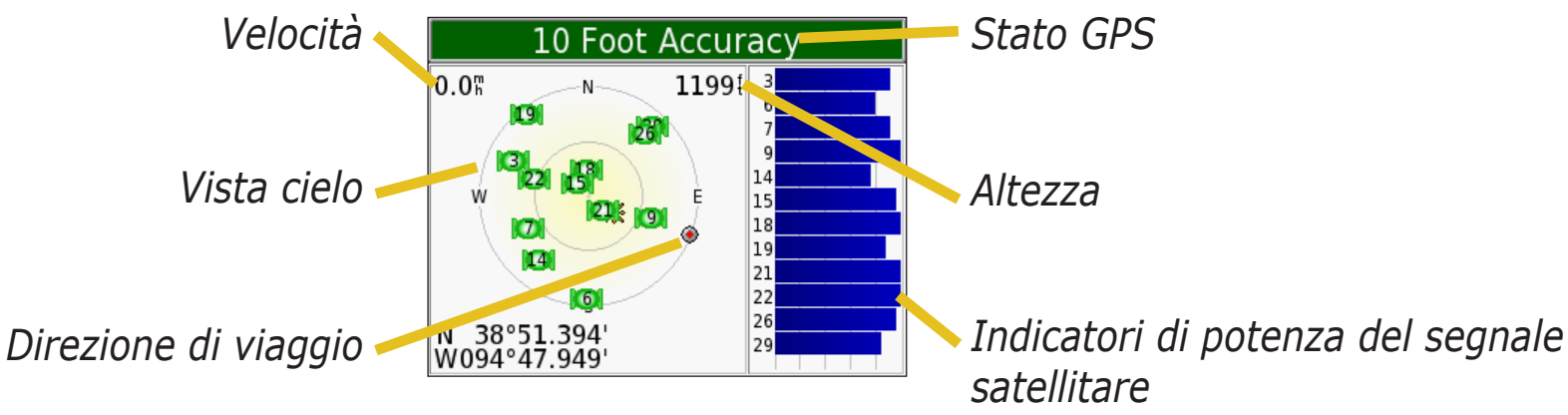

La vista cielo mostra i satelliti che è possibile ricevere. Gli indicatori di potenza del segnale satellitare indicano la potenza di ciascun satellite che è possibile ricevere.

Per ulteriori informazioni sul ricevitore GPS, visitare il sito Web Garmin all'indirizzo www.garmin.com/aboutGPS.

# Specifiche

**Dimensioni**: 98,3 cm L x 73,9 cm A x 22,1 cm P

**Peso:** 144,6 g (5,1 once)

**Display**: 8,89 cm (3,5") diagonale, 7,2 x 5,4 cm (L x A) (2,8" x 2,1"); 320 x 240 pixel; visualizzazione orizzontale QVGA TFT con retroilluminazione bianca e touchscreen antiriflesso

Rivestimento: non resistente all'acqua, nessuna protezione IPXO

```
Gamma di temperatura: da o °C a 60 °C
```

**Archiviazione dati**: memoria interna e scheda SD rimovibile; Memorizzazione permanente dei dati

Interfaccia PC: archiviazione di massa USB, plug-and-play

Alimentazione: 12/24 V CC

Consumo: 15 W max. a 13,8 V CC

Durata della batteria: 4-8 ore a seconda dell'uso

Presa cuffia: standard da 3,5 mm

Per un elenco completo delle specifiche, visitare il sito Web Garmin www.garmin.com/products/nuvi e fare clic su **Specifiche**.

#### *Specifiche prestazioni GPS*

**Ricevitore**: satellite WAAS abilitato

Tempi di acquisizione\*:

A caldo: <1 sec A freddo: <38 sec Impostazione di fabbrica: <45 sec

\*In media per un ricevitore stabile a vista cielo

**Velocità di aggiornamento**: 1/sec, continua

**Precisione GPS**: Posizione: <10 metri, tipica Velocità: 0,05 metri/sec RMS

**Precisione GPS (WAAS)**: Posizione: <5 metri, tipica Velocità: 0,05 metri/sec RMS
## Contratto di licenza software

UTILIZZANDO L'UNITÀ nüvi, L'UTENTE ACCETTA I TERMINI E LE CONDIZIONI DEL SEGUENTE CONTRATTO DI LICENZA SOFTWARE. LEGGERE ATTENTAMENTE IL CONTRATTO RIPORTATO DI SEGUITO.

Garmin concede una licenza limitata per l'utilizzo del software integrato in questa periferica ("Software") in forma binaria per il normale utilizzo del prodotto. Il titolo e i diritti di proprietà e proprietà intellettuale relativi al Software sono esclusivi di Garmin.

L'utente prende atto che il Software è di proprietà di Garmin ed è protetto dalle leggi sul copyright vigenti negli Stati Uniti d'America e dai trattati internazionali sul copyright. L'utente è inoltre a conoscenza che la struttura, l'organizzazione e il codice del Software sono considerati segreti commerciali di Garmin e che il Software in formato sorgente resta un segreto commerciale di Garmin. L'utente accetta di non decompilare, disassemblare, modificare, decodificare o convertire in formato leggibile il Software o parte di esso né di creare altri prodotti basati sul Software. L'utente accetta di non esportare o riesportare il Software in qualsiasi paese in violazione delle leggi sul controllo delle esportazioni in vigore negli Stati Uniti.

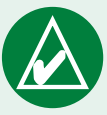

NOTA: il nüvi Garmin non contiene parti destinate alla manutenzione da parte dell'utente. In caso di problemi con l'unità, recarsi presso un rivenditore Garmin autorizzato per la riparazione.

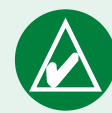

**NOTA:** il nüvi è sigillato per mezzo di viti. Qualsiasi tentativo di aprire il contenitore per cambiare o modificare l'unità, può invalidare la garanzia e causare danni permanenti all'apparecchiatura.

## **Risoluzione dei problemi relativi all'interfaccia USB**

| Problema/Domanda                                                                                                    | Soluzione/Risposta                                                                                                    |
|----------------------------------------------------------------------------------------------------|----------------------------------------------------------------------------------------------------|
| Com'è possibile<br>verificare se è attiva la<br>modalità di archiviazione<br>di massa USB sul nüvi?                  | Quando è attiva la modalità di archiviazione di massa USB, viene<br>visualizzata l'immagine di un nüvi collegato a un computer. Inoltre, in<br>Risorse del computer (Windows) dovrebbe essere elencata una nuova<br>unità disco rimovibile o un nuovo volume (unità) sul desktop (Mac).                                                                                                    |
| Il computer non rileva il collegamento del nüvi.                                                                     | <ol> <li>Scollegare il cavo USB dal computer.</li> <li>Spegnere e riaccendere il nüvi.</li> <li>Inserire il cavo USB nel computer. Il nüvi si accende automaticamente e viene attivata la modalità di archiviazione di massa USB.</li> </ol>                                                                                                    |
| Non viene rilevata alcuna<br>unità denominata "nüvi"<br>nell'elenco delle unità.                                     | Provare a eseguire le operazioni descritte in precedenza.                                                                                                    |
|                                                                                                    | Se sono presenti più unità di rete collegate al computer,<br>l'assegnazione delle lettere alle unità nüvi da parte di Windows<br>potrebbe presentare dei problemi. Effettuare le operazioni descritte<br>alla pagina seguente per assegnare le lettere alle unità.                                                                                                    |
|                                                                                                    | Verificare che sul computer siano installati gli ultimi aggiornamenti.<br>In alternativa, aggiornare il computer, quindi collegare il nüvi.                                                                                                    |
| Viene visualizzato il<br>messaggio "Rimozione<br>non sicura di una<br>periferica" quando si<br>scollega il cavo USB. | Per gli utenti di Windows, fare doppio clic sull'icona per la rimozione<br>delle periferiche di archiviazione di massa sulla barra delle<br>applicazioni. Selezionare "Periferica di archiviazione di massa USB" e<br>fare clic su <b>Stop</b> . Selezionare le unità nüvi e fare clic su <b>OK</b> . A questo<br>punto, è possibile scollegare il nüvi dal computer.<br>Per gli utenti di Mac, trascinare l'icona del volume nel <b>Cestino</b> .<br>L'icona del Cestino diventa un'icona di <b>espulsione</b> . |

| Com'è possibile<br>rinominare le unità nüvi<br>in Windows?            | <ol> <li>Aprire Risorse del computer.</li> <li>Selezionare l'unità che si desidera rinominare.</li> <li>Fare clic con il pulsante destro del mouse e selezionare Rinomina.</li> <li>Inserire il nuovo nome e premere il tasto Invio.</li> </ol>                                                                                                    |
|-----------------------------------------------------------------------|----------------------------------------------------------------------------------------------------|
| Com'è possibile collegare<br>(assegnare) le unità nüvi<br>in Windows? | <ol> <li>Spegnere il nüvi.</li> <li>Collegare il cavo USB al nüvi e al computer. Il nüvi si accende<br/>automaticamente.</li> <li>Fare clic su Avvia &gt; impostaz. &gt; Pannello di controllo &gt;<br/>Strumenti di amministrazione &gt; Gestione computer &gt;<br/>Archiviazione &gt; Gestione disco.</li> <li>Fare clic con il pulsante destro del mouse su un'unità disco<br/>rimovibile del nüvi (la memoria interna o la scheda SD).<br/>Selezionare Cambia lettera e percorso di unità.</li> <li>Selezionare Modifica, scegliere una lettera di unità e fare clic su OK.</li> </ol> |

## Risoluzione dei problemi relativi al nüvi

| Problema/Domanda                                           | Soluzione/Risposta                                                                                                    |
|------------------------------------------------------------|----------------------------------------------------------------------------------------------------|
| Il supporto a ventosa non rimane sul parabrezza.           | Pulire il supporto a ventosa e il parabrezza con alcool. Asciugare con<br>un panno pulito ed asciutto. Montare il supporto a ventosa, come<br>descritto a pagina 55. |
| L'indicatore di livello del-<br>la batteria non è preciso. | Scaricare e ricaricare completamente la batteria dell'unità (senza interrompere il ciclo di carica). Vedere pagina 64.                                               |
| Il touchscreen non risponde correttamente ai comandi.      | È necessario calibrare lo schermo. Toccare $\Im$ > <b>Schermo</b> . Toccare il pulsante <b>Ricalibra</b> e seguire le istruzioni visualizzate.                       |

## INDEX

#### A

abilitazione di mappe 44 acquisizione di inquadrature di schermate 47 aggiunta di una sosta alla rotta 5 allarmi di prossimità 51 audiolibri 32 riproduzione 32 segnalibri 33 trasferimento 35 avvisi 51

#### B

batteria 64 bidimensionale 44 blocco dello schermo 2

#### С

calcolatrice 42 caratteri diacritici 8 chilometri 46 codice di avviamento postale 7 collegamenti 2 collegamento al computer 21 collegamento del cavo USB 21 comandi vocali 48

come copiare e incollare i file 21 come evitare il traffico 48, 53 come evitare i tipi di strada 48 come percorrere la rotta 4 conservazione del nüvi 59 consultazione della mappa 9 contratto di licenza 67 contratto di licenza software 67 conversione della valuta 39 aggiornamento dei tassi di conversione 40 conversione delle misure 41 coordinate 10 formato 10 ricerca di una località mediante 10 coordinate della località 10, 15 cuffie 1,66

#### D

database delle scuole 62 database delle telecamere di sicurezza 62 direzioni delle svolte 19 disattivazione degli allarmi 51 disco del cruscotto 56 disco di montaggio 56 dizionari bilingue 27 E EGNOS 45 elenco delle svolte 19 elenco rotte 19 eliminazione carattere 8 file da nüvi 24 POI personalizzati 12, 62 Risultati recenti, elenco 14 espansione della ricerca 11

## **F** file

come copiare e incollare 21 eliminazione 24 tipi supportati 24 trasferimento 21 formato, per le coordinate 10 formato della località 10 funzione di antifurto 45 fusibile, sostituzione 60 fusi orari 38 fuso orario 46

#### G

Garmin Language Guide 25, 26, 27 Garmin Lock 45 Garmin Travel Guide 28 GPS 2, 3, 64 informazioni 65 guida 2

#### Ι

icona della posizione 17, 44 icona del veicolo 44 ID unità 45 immagini acquisizione di inquadrature di schermate 47 schermata iniziale 47 visualizzazione 37 importazione seguenza di brani 31 impostazione della posizione 9 impostazione del sistema 45 impostazioni di navigazione 48 impostazioni rapide 2, 47 indicatori verdi 3 indicazioni di guida 19 individuazione di località elemento salvato 12 elemento sulla mappa 9 incrocio 7 mediante le coordinate 10 per codice di avviamento postale 7 per nome 7 selezione recente 14 vicino a un'area diversa 11

individuazione di una località vicina ad un'altra località 11 informazioni sul nüvi 45 Informazioni viaggio, pagina 18 inquadrature di schermate 47 interruzione della rotta 5 istruzioni di manutenzione 59

#### L

latitudine 10, 15 legenda, dizionario bilingue 27 limitazione dei risultati della ricerca scrittura del nome 8 lingua per i messaggi vocali 46 lingua testo 46 Località personali 15, 16 Preferiti 12 Selezioni recenti 14 Vai a casa 16 località salvate modifica 13 longitudine 10, 15 luminosità 2

#### Μ

M3U, formato sequenza di brani 31 mappa consultazione 9

informazioni 44 personalizzazione 44 profili 44 software aggiornamento 61 versione 44 vista 44 zoom 9, 17 MapSource 61 MCX 1 miglia 46 mini-USB 21 posizione connettore 1 misurazioni 41 modalità colore 47 modalità sicura 45 modifica dell'icona del veicolo 44 modifica delle impostazioni del nüvi 43 modifica delle località salvate (Località personali) 13 montaggio del nüvi 55-57 MP3 30 myGarmin 63

#### Ν

"nüvi sd" 21, 22

#### 0

opzioni della pagina Vai 8 ora 46 ora legale 46

#### Ρ

parole e frasi 26, 27 personalizzazione del nüvi 43 configurazione del sistema 45 icona del veicolo sulla

mappa 44 mappa 44 modalità colore 47 navigazione 48 ora 46 PIN, Garmin Lock 6 POI 62 POI (punti di interesse) personalizzati 62 preferenze rotta 48 Preferiti 13 Prossima svolta, pagina 19 Pulsante Vicino 11

#### R

registrazione del nüvi 61 reimpostazione della velocità massima 18 reimpostazione del nüvi 58 reimpostazione del viaggio 18 retroilluminazione luminosità 2 timeout 47 ricalibrazione del touchscreen 47 ricerca di aree differenti 11 ricerca nella mappa 2 ricevitore delle segnalazioni sul traffico FM TMC 52–54 ripristino delle impostazioni 43,

#### 51

riproduzione di musica 30 risoluzione dei problemi USB 68 Rotta corrente, pagina 19

#### S

salvataggio località trovate 8, 12 posizione corrente 15 SaversGuide 29 scheda SD 21, 66 alloggiamento scheda 1 unità disco 21, 22 scrittura del nome 8 segnale satellitare GPS 3, 65 segnalibri 33 selezioni recenti eliminazione 14 individuazione 14 sequenza di brani 31 specifiche 66

### Т

tastiera 8 tastiera visualizzata 8 telecamere di sicurezza 63 tipi di file supportati 20 tipo di veicolo 48 toni touchscreen 45 tono di segnalazione 48 17 touchscreen 47 W pulizia 59 ricalibrazione 47 TourGuide 51, 63 traduzione di parole e frasi 26 traffico 52 Ζ sul traffico 49 come evitare 48, 53eventi 53 simboli 54

#### U

unità "nüvi" 21, 22 USB 1 risoluzione dei problemi 68 uso del nüvi in ambienti chiusi 60

#### V

Vai a casa 16 valuta 39 versione audio 45 versione software 45 verso l'alto 44 verso nord 44 visualizzazione della località trovata sulla mappa 9 visualizzazione della mappa 8,

WAAS 45-51 WebUpdater 61

abbonamenti alle segnalazioni zoom 9, 17 tridimensionale 44

# Dichiarazione di conformità (DoC)

Con il presente documento, Garmin dichiara che il prodotto nüvi 300/350 è conforme ai requisiti essenziali e alle altre disposizioni in materia previste dalla Direttiva 1999/5/CE.

Per visualizzare l'intero documento della Dichiarazione di conformità, visitare il sito Web www.garmin .com/products/nuvi. Fare clic su Manuali, quindi selezionare Dichiarazione di conformità.

È possibile inviare eventuali commenti su questo manuale compilando il questionario sulla documentazione del prodotto. Visitare il sito www.garmin.com/contactUs e fare clic sul collegamento relativo al **questionario**.

Per gli ultimi aggiornamenti software gratuiti (esclusi i dati delle mappe) dei prodotti Garmin, visitare il sito Web Garmin www.garmin.com.

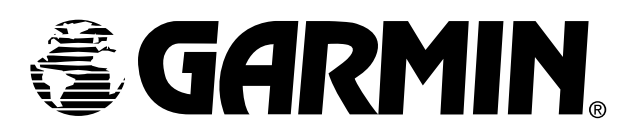

© Copyright 2007 Garmin Ltd. o società affiliate

Garmin International, Inc. 1200 East 151<sup>st</sup> Street, Olathe, Kansas 66062, USA

Garmin (Europe) Ltd. Unit 5, The Quadrangle, Abbey Park Industrial Estate, Romsey, SO51 9DL, U.K.

> Garmin Corporation No. 68, Jangshu 2<sup>nd</sup> Road, Shijr, Taipei County, Taiwan

> > www.garmin.com

Codice 190-00627-31 Rev. A